# Instruções de operação ASP Station 2000 RPS20B

Coletor de amostras estacionário para meios líquidos

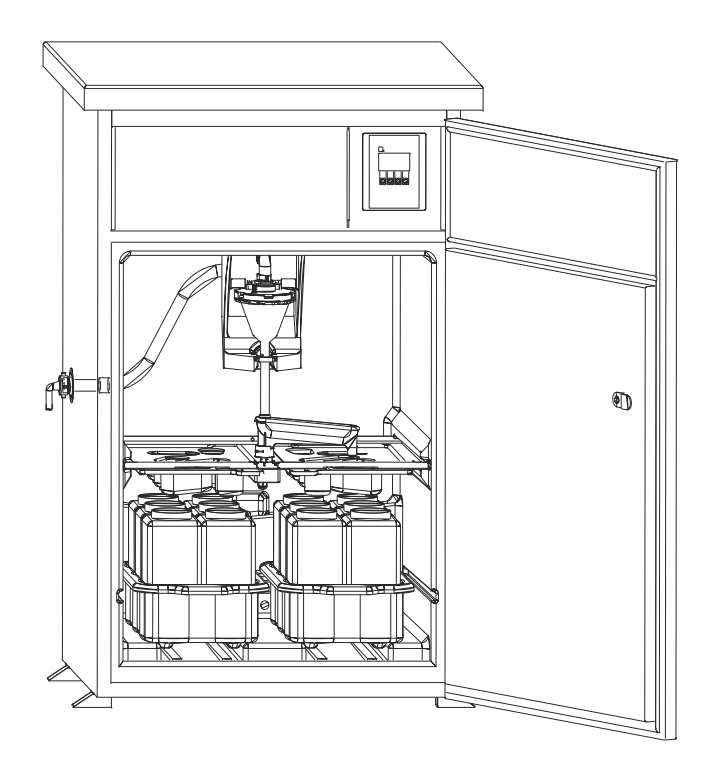

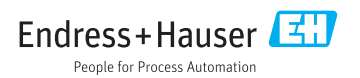

# Sumário

| 1          | Informações do documento 4            |
|------------|---------------------------------------|
| 1.1        | Aviso 4                               |
| 1.2        | Símbolos usados 4                     |
| 2          | Instruções de segurança               |
|            | Dasicas 6                             |
| 2.1        | Especificações para o pessoal         |
| 2.2        | Uso indicado                          |
| 2.3        | Segurança no local de trabalho        |
| 2.4        | Segurança da operação                 |
| 215        | Jegarança ao produco transference y   |
| 3          | Descrição do equipamento 8            |
| 3.1        | Projeto do instrumento 8              |
| 3.2        | Função 9                              |
| 3.3        | Sistema de dosagem 9                  |
| 3.4        | Distribuição da amostra 10            |
| 3.5        | Preservação da amostra 11             |
| 4          | Recebimento e identificação           |
|            | de produto 13                         |
| 41         | Aceitação de recebimento 13           |
| 42         | Identificação do produto              |
| 43         | Fscopo de entrega                     |
| 4.4        | Certificados e aprovações 14          |
| 5          | Instalação 15                         |
| 51         | Condições de instalação               |
| 5.2        | Instalação 10                         |
| 53         | Amostragom com um conjunto do         |
| ر.ر        | vazão 10                              |
| 5.4        | Verificação pós-instalação 20         |
| 6          | Conovão alátrica 21                   |
| 0          |                                       |
| 0.1        | Conectando o amostrador               |
| 6.2        | Garantia do grau de proteção          |
| 0.3        | venincação pos-conexão 25             |
| 7          | Opções de operação 26                 |
| 7.1        | Estrutura e funcão do menu de         |
| . =        | operação                              |
| 7.2        | Acesso ao menu de operação através do |
|            | display local                         |
| 8          | Atribuição 28                         |
| <b>9</b> 1 | Vorificação da função                 |
| 8.2        | Ativação                              |
| J          |                                       |

| Índi | 56                                      |
|------|-----------------------------------------|
| 14.4 | Construção mecânica                     |
| 143  | Processo 54                             |
| 14 2 | Ambiente                                |
| 14 1 | Fonte de alimentação                    |
| 14   | Dados técnicos 53                       |
| 13   | Acessórios 52                           |
| 12.3 | Descarte 51                             |
| 12.2 | Devolução 51                            |
| 12.1 | Peças de reposição 49                   |
| 12   | Reparo 49                               |
| 11.2 | Limpeza                                 |
| 11.1 | Intervalos de manutenção                |
| 11   | Manutenção 46                           |
| 10.3 | Erros de processo sem mensagens 45      |
| 10.2 | Mensagens de erro de processo 44        |
| 10.1 | Instruções de localização de falhas 44  |
|      | falhas 44                               |
| 10   | Diagnóstico e localização de            |
|      | condições de processo 31                |
| 9.2  | Adaptação do equipamento às             |
| 9.1  | Status do bloqueio do equipamento 31    |
| 9    | Operação 31                             |
|      |                                         |
| 8.5  | Configuração manual do volume de        |
| 8.4  | Configurando a torneira (calibração) 30 |
| 8.3  | Configuração Rápida 29                  |
|      |                                         |

# 1 Informações do documento

# 1.1 Aviso

| Estrutura das informações                                                                                                    | Significado                                                                                                    |
|----------------------------------------------------------------------------------------------------|----------------------------------------------------------------------------------------------------|
| ▲ PERIGO<br>Causas (/consequências)<br>Consequências de não-conformidade<br>(se aplicável)<br>► Ação corretiva                                       | Este símbolo alerta para uma situação perigosa.<br>Se esta situação perigosa não for evitada, <b>poderão</b> ocorrer ferimentos sérios<br>ou fatais. |
| ATENÇÃO<br>Causas (/consequências)<br>Consequências de não-conformidade<br>(se aplicável)<br>Ação corretiva                                          | Este símbolo alerta para uma situação perigosa.<br>Se esta situação perigosa não for evitada, <b>podem</b> ocorrer ferimentos sérios ou<br>fatais.   |
| <ul> <li>▲ CUIDADO</li> <li>Causas (/consequências)</li> <li>Consequências de não-conformidade<br/>(se aplicável)</li> <li>Ação corretiva</li> </ul> | Este símbolo alerta para uma situação perigosa.<br>Se esta situação não for evitada, podem ocorrer ferimentos de menor grau ou<br>mais graves.       |
| AVISO<br>Causa/situação<br>Consequências de não-conformidade<br>(se aplicável)<br>► Ação/observação                                                  | Este símbolo alerta quanto a situações que podem resultar em dano à propriedade.                                                                     |

### 1.2 Símbolos usados

| Símbolo      | Significado                            |
|--------------|----------------------------------------|
| 1            | Informações adicionais, dicas          |
|              | Permitido ou recomendado               |
| $\mathbf{X}$ | Não é permitido ou recomendado         |
| Ĥ            | Consulte a documentação do equipamento |
|              | Consulte a página                      |
|              | Referência ao gráfico                  |
| 4            | Resultado de uma etapa                 |

### 1.2.1 Símbolos no equipamento

| Símbolo | Significado                            |
|---------|----------------------------------------|
|         | Consulte a documentação do equipamento |

# 2 Instruções de segurança básicas

### 2.1 Especificações para o pessoal

- A instalação, comissionamento, operação e manutenção do sistema de medição podem ser executadas apenas por uma equipe técnica especialmente treinada.
- A equipe técnica deve estar autorizada pelo operador da fábrica a executar as atividades especificadas.
- A conexão elétrica deve ser executada apenas por um técnico eletricista.
- A equipe técnica deve ter lido e entendido estas Instruções de Operação, devendo segui-las.
- Os erros no ponto de medição devem ser reparados apenas pela equipe autorizada e especialmente treinada.

Reparos não descritos nas Instruções de operação fornecidos podem apenas ser executados diretamente pelo fabricante ou pela organização de manutenção.

### 2.2 Uso indicado

O ASP Station 2000 RPS20B é um coletor de amostras estacionário para meios líquidos. As amostras são extraídas de forma descontínua por meio de um sistema de vácuo. São colocados em um ou vários contêineres e armazenados em um local fresco.

O amostrador é indicado para uso nas seguintes aplicações:

- Plantas de tratamento de águas residuais industriais e comunitárias
- Escritórios de gestão de laboratórios e água

O uso do equipamento para outro propósito além do que foi descrito, indica uma ameaça à segurança das pessoas e de todo o sistema de medição e, portanto, não é permitido.

O fabricante não é responsável por danos causados pelo uso impróprio ou não indicado.

### 2.3 Segurança no local de trabalho

Como usuário, você é responsável por estar em conformidade com as seguintes condições de segurança:

- Orientações de instalação
- Normas e regulamentações locais

### Compatibilidade eletromagnética

- O produto foi testado para compatibilidade eletromagnética de acordo com as normas europeias aplicáveis para aplicações industriais.
- A compatibilidade eletromagnética indicada aplica-se apenas a um produto que foi conectado de acordo com essas Instruções de operação.

### 2.4 Segurança da operação

### Antes do comissionamento de todo o ponto do medidor:

- 1. Verifique se todas as conexões estão corretas.
- 2. Certifique-se de que os cabos elétricos e conexões de mangueira estejam sem danos.
- 3. Não opere produtos danificados e proteja-os de operação acidental.

4. Identifique os produtos danificados com falha.

#### Durante a operação:

 Se as falhas não puderem ser corrigidas: os produtos devem ser retirados de operação e protegidos contra operação acidental.

### 2.5 Segurança do produto

### 2.5.1 Avançado

O produto é projetado para satisfazer os requisitos de segurança mais avançados, foi devidamente testado e deixou a fábrica em condições de ser operado com segurança. As regulamentações relevantes e normas europeias foram observadas.

Equipamentos conectados ao analisador devem estar em conformidade com as normas de segurança aplicáveis.

### 2.5.2 Segurança de TI

Nossa garantia é válida apenas se o equipamento for instalado e usado como descrito nas instruções de operação. O equipamento possui mecanismos de segurança para proteger contra alterações acidentais às suas configurações.

A segurança de TI está alinhada com as normas de segurança ao operador e são desenvolvidas para fornecer proteção extra ao equipamento e à transferência de dados do equipamento pelos próprios operadores.

# 3 Descrição do equipamento

# 3.1 Projeto do instrumento

### Uma unidade de amostragem completa inclui:

ASP Station 2000 RPS20B para canais abertos, incluindo o seguinte, dependendo da versão:

- Controlador com display e teclas de função
- Bomba de vácuo para amostragem
- Frascos de amostra de PE ou vidro para preservação da amostra
- Regulador de temperatura da câmara de amostragem para o armazenamento seguro da amostra
- Linha de sucção com cabeça de sucção

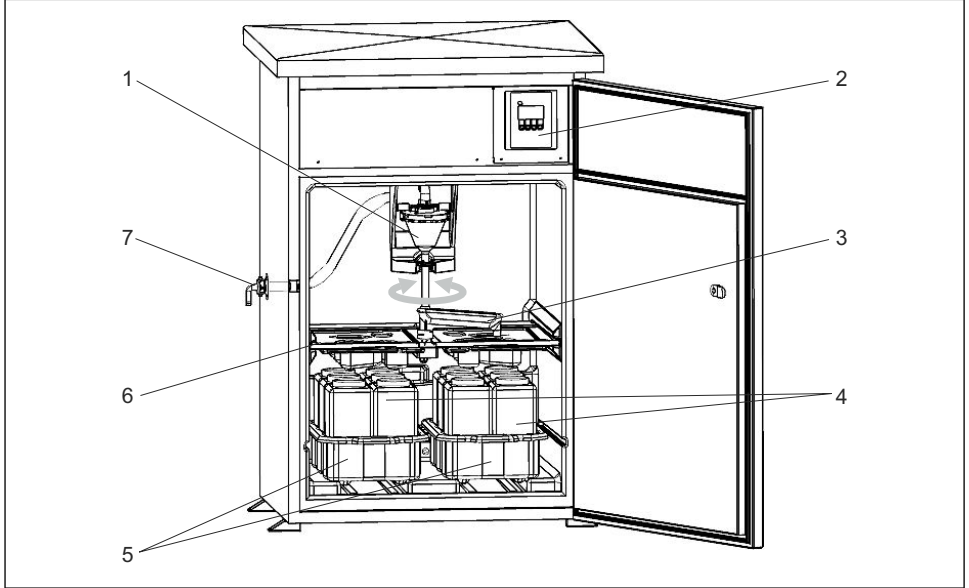

A0022775

- E 1 Exemplo de um ASP Station 2000 RPS20B
- 1 Sistema de vácuo, sistema de dosagem com sensor condutivo de amostra
- 2 Controlador
- 3 Braço de distribuição
- 4 Frascos de amostra, por ex., 2 x 12 PE frascos de 1 litro
- 5 Bandejas de frasco (dependendo dos frascos de amostra selecionados)
- 6 Placa distribuidora (dependendo dos frascos de amostra selecionados)
- 7 Conexão da linha de sucção

### 3.2 Função

#### A amostragem é efetuada em quatro etapas:

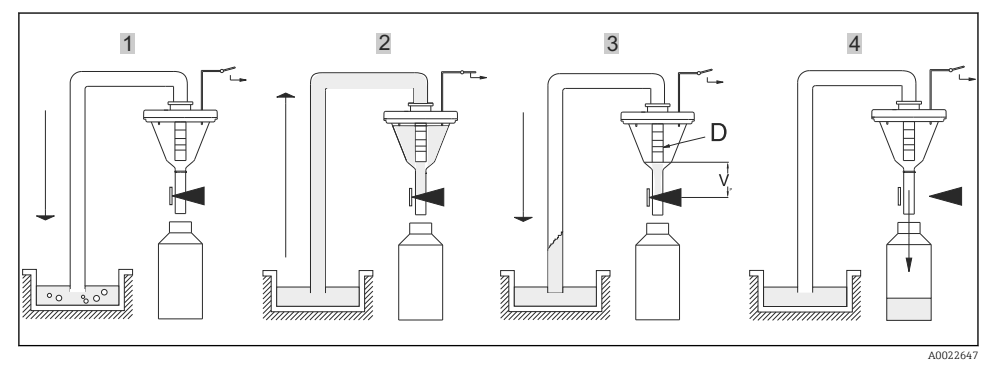

- 1. Sopro claro
  - A bomba de vácuo sopra a linha de sucção clara através do sistema de dosagem.
- 2. Admissão
  - O "Airmanager" (unidade de controle pneumático) troca o caminho do ar da bomba de vácuo para "admissão". A amostra é despejada dentro do beaker de dosagem até que alcance a sonda de condutividade do sistema de dosagem.
- 3. Dose
  - → Final do processo de admissão. Dependendo da posição do tubo de dosagem (item D), o excesso do líquido da amostra passa de volta ao ponto de amostragem.
- 4. Dreno
  - A braçadeira da mangueira é aberta e a amostra é drenada dentro do frasco da amostra.

### 3.3 Sistema de dosagem

O líquido da amostra é extraído de forma descontínua por um sistema de dosagem. O sistema de vácuo no ASP Station 2000 RPS20B consiste nos seguintes componentes:

- Bomba da membrana de vácuo
- Unidade de controle pneumático "Airmanager" não usada
- Sistema de dosagem

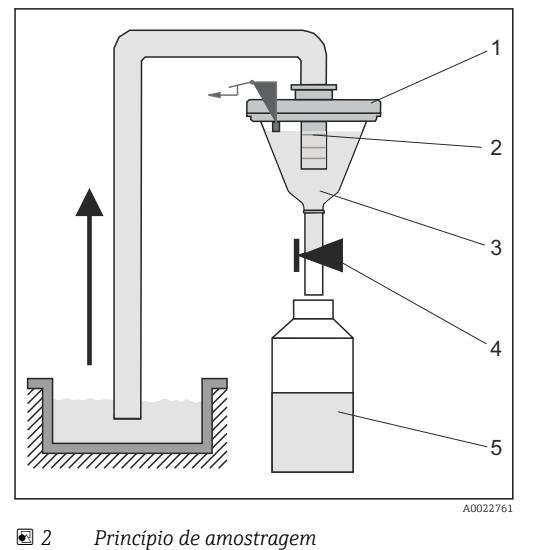

- 1 Tampa da câmara de dosagem
- 2 Tubo de dosagem
- 3 Câmara de dosagem
- 4 Braçadeira da mangueira
- 5 Frasco da amostra

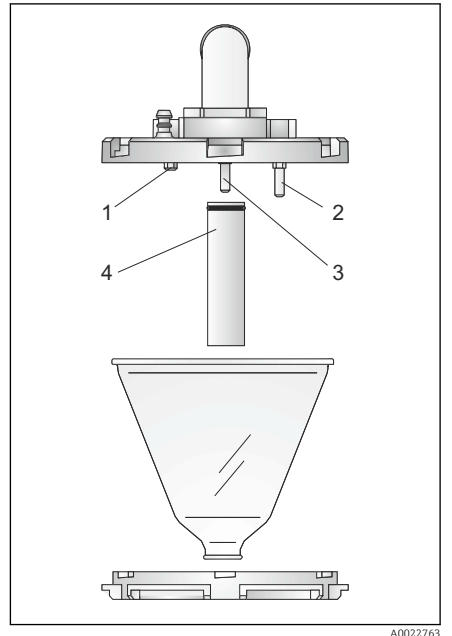

Sistema de dosagem

- 1 Sensor de condutividade (curto)
- 2 Sensor de condutividade (longo)
- 3 Sensor de condutividade (longo)
- 4 Tubo de dosagem

### Princípio do nível de detecção

Três sensores de condutividade estão localizados na tampa da câmara de dosagem (→ 🖬 3, 🗎 10). Durante o processo de admissão, o líquido da amostra alcança primeiro os sensores mais longos, itens 2 e 3. O sistema assim detecta que a câmara de dosagem é preenchida e o processo de admissão é finalizado. Caso os sensores 2 e 3 falhem, o desligamento de segurança é efetuado através do sensor de condutividade mais curto, item 1. O volume de amostragem é definido ao ajustar o tubo de dosagem (item 4) entre 20 ml e 200 ml.

O sistema de dosagem pode ser facilmente desmontado - não é necessário usar ferramentas - e limpo.

### 3.4 Distribuição da amostra

O líquido de amostra é distribuído dentro de frascos individuais por um braço de distribuição (item A). Além de um contêiner de compostos de 30 l e 60 l, diferentes configurações de frascos também estão disponíveis. As versões de distribuição podem ser facilmente alteradas ou substituídas sem a necessidade de ferramentas especiais. O ASP Station 2000 permite a configuração flexível de distribuição de amostras. Usuários podem definir os frascos individuais e grupos de frascos da maneira que preferirem, para programas principais, de

transição e de evento. Frascos individuais podem ser encontrados em duas bandejas separadas (item C). Os encaixes nas bandejas de frascos fazem com que o transporte seja fácil e prático.

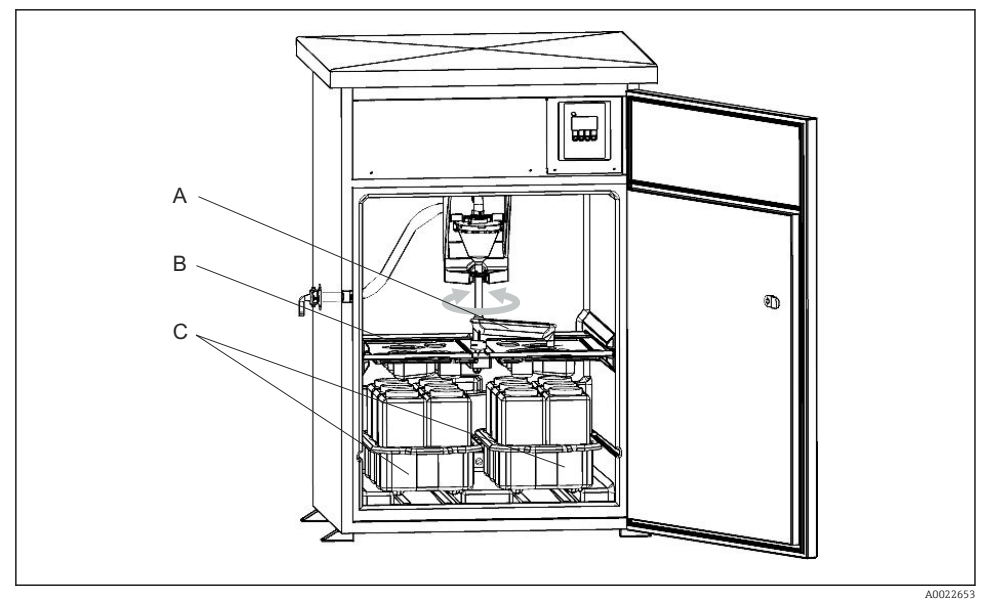

- A Torneira
- B Rotação de distribuição
- C Bandejas de frascos

### 3.5 Preservação da amostra

Os frascos de amostra estão localizados no compartimento úmido da amostra. A temperatura do compartimento da amostra pode ser ajustada entre +2 e +20 °C (36 a 68 °F) diretamente no controlador (ajuste de fábrica: +4 °C (39 °F)). A temperatura atual do compartimento da amostra é exibida no controlador. O evaporador e o aquecedor de degelo são embutidos no isolamento PU atrás do revestimento interno para que sejam protegidos contra corrosão e danos. O compressor e o condensador estão localizados na seção superior do amostrador.

Todas as partes que transportam meios (por ex., braço da distribuição, sistema de dosagem, rotações de distribuição) podem ser desmontados e limpos facilmente, sem a necessidade de ferramentas. Todo o compartimento de amostras é perfeitamente preenchido com revestimento interno de plástico para uma limpeza fácil e efetiva.

| Grupos | de frascos e versões de distribuição na versão do pedido |
|--------|----------------------------------------------------------|
| RPS20B | ****                                                     |
| В      | 1 x 30 l direto, PE                                      |
| С      | 1 x 60 l direto, PE                                      |

| Grupos | de frascos e versões de distribuição na versão do pedido |
|--------|----------------------------------------------------------|
| RPS20B | _****                                                    |
| Е      | Placa 12 x 3 l, PE                                       |
| F      | Placa 24 x 1 l, PE                                       |
| Н      | Placa 24 x 1 l, vidro                                    |
| L      | 4 x 20 l direto, PE                                      |
| Ν      | 4 x 12 l direto, PE                                      |
| S      | Placa 12 x 1,8 l, vidro                                  |

# 4 Recebimento e identificação de produto

### 4.1 Aceitação de recebimento

- 1. Verifique se a embalagem está sem danos.
  - Notificar o fornecedor sobre quaisquer danos à embalagem.
     Manter a embalagem danificada até que a situação tenha sido resolvida.
- 2. Verifique se o conteúdo está sem danos.
  - Notificar o fornecedor sobre quaisquer danos ao conteúdo da entrega. Manter os produtos danificados até que a situação tenha sido resolvida.
- 3. Verificar se a entrega está completa e se não há nada faltando.
  - └ Comparar os documentos de envio com seu pedido.
- **4.** Embalar o produto para armazenagem e transporte, de tal modo que esteja protegido contra impacto e umidade.
  - A embalagem original oferece a melhor proteção.
     Certifique-se de estar em conformidade com as condições ambientais permitidas.

Se tiver quaisquer perguntas, entrar em contato com seu fornecedor ou seu centro de vendas local.

### 

### O transporte incorreto pode resultar em ferimentos ou ao equipamento.

- Transporte a amostra usando equipamentos de elevação adequados, por ex., caminhão ou empilhadeira de paletes.
- ▶ Não suspenda a amostra pelo topo.

### 4.2 Identificação do produto

### 4.2.1 Etiqueta de identificação

Etiquetas de identificação podem ser encontradas:

- Na parte interna do corpo
- Na embalagem (etiqueta adesiva, formato retrato)

A etiqueta de identificação fornece as seguintes informações sobre seu equipamento:

- Identificação do fabricante
- Código de pedido
- Código do pedido estendido
- Número de série
- Informações de segurança e avisos
- ► Comparar as informações da placa de identificação com os do seu pedido.

### 4.2.2 Identificação do produto

### Interpretação do código de pedido

O código de pedido e o número de série de seu produto podem ser encontrados nos seguintes locais:

- Na placa de identificação
- Nos papéis de entrega

### Obtenção de informação no produto

- 1. Visite www.endress.com.
- 2. Acesse a busca no site (lupa).
- 3. Entre com um número de série válido.
- 4. Busca.
- 5. Clique na imagem do produto na janela pop-up.
  - └─ Uma nova janela (Device Viewer) abre. Todas as informações relacionadas ao seu equipamento são exibidas nesta janela, bem como a documentação do produto.

### 4.3 Escopo de entrega

O escopo de entrega compreende:

- ASP Station 2000 RPS20B com
  - A configuração de frascos solicitados
  - Hardware opcional
- Bico de conexão para a linha de sucção
- Resumo das instruções de operação no idioma solicitado
- Acessórios opcionais

📳 Instruções de operação em outros idiomas podem ser baixados na página do produto.

### 4.4 Certificados e aprovações

O produto atende às especificações das normas europeias harmonizadas. Assim, está em conformidade com as especificações legais das diretrizes EU. O fabricante confirma que o equipamento foi testado com sucesso com base na identificação **CC** fixada no produto.

# 5 Instalação

# 5.1 Condições de instalação

### 5.1.1 Dimensões

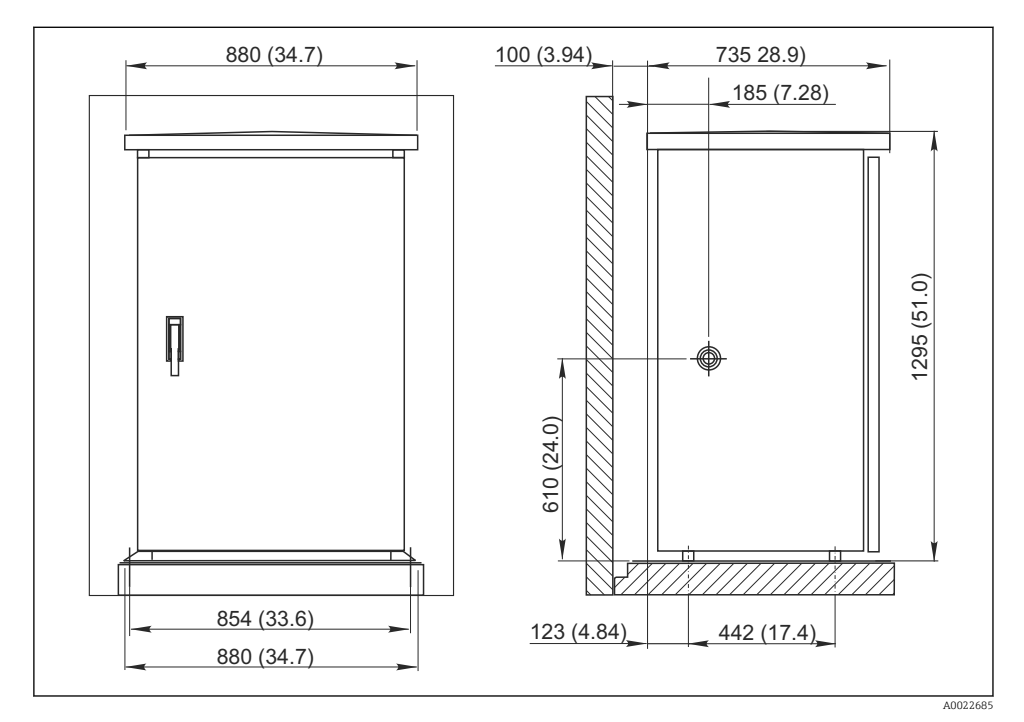

🛃 4 Gabinete padrão em mm (pol.)

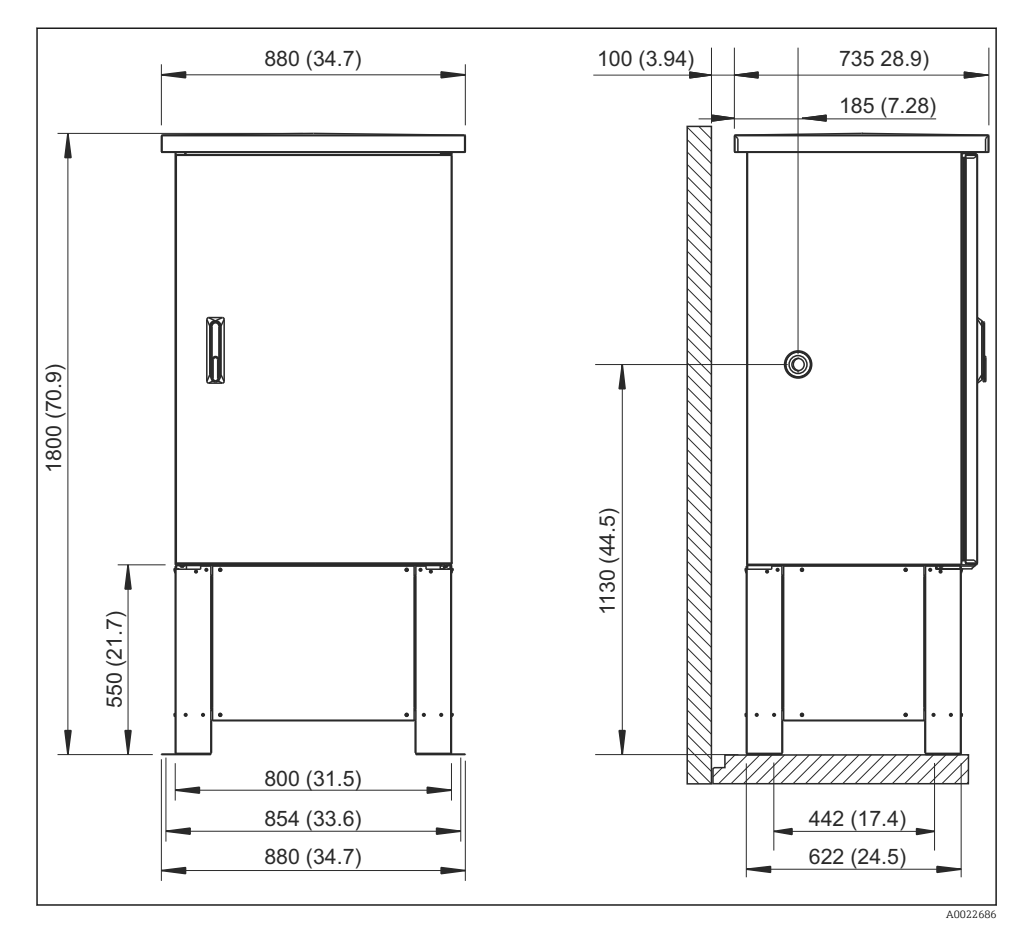

🗟 5 Gabinete padrão com base em mm (pol.)

### 5.1.2 Planta de fundação

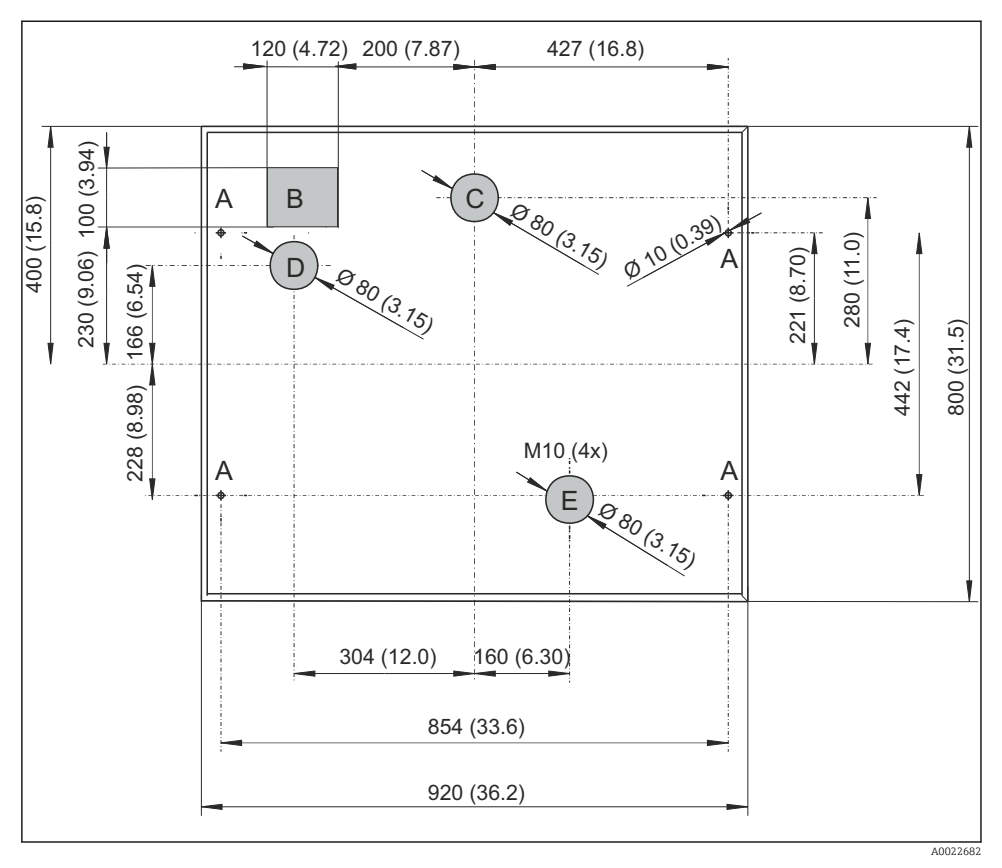

6 Planta de fundação para gabinete padrão com e sem base, dimensões em mm (pol.)

- A Presilhas (4 x M10)
- B Duto de cabo
- C Dreno para condensação
- D Entrada da mangueira, extremidade inferior (opção)
- E Dreno para transbordamento

#### 5.1.3 Local de instalação

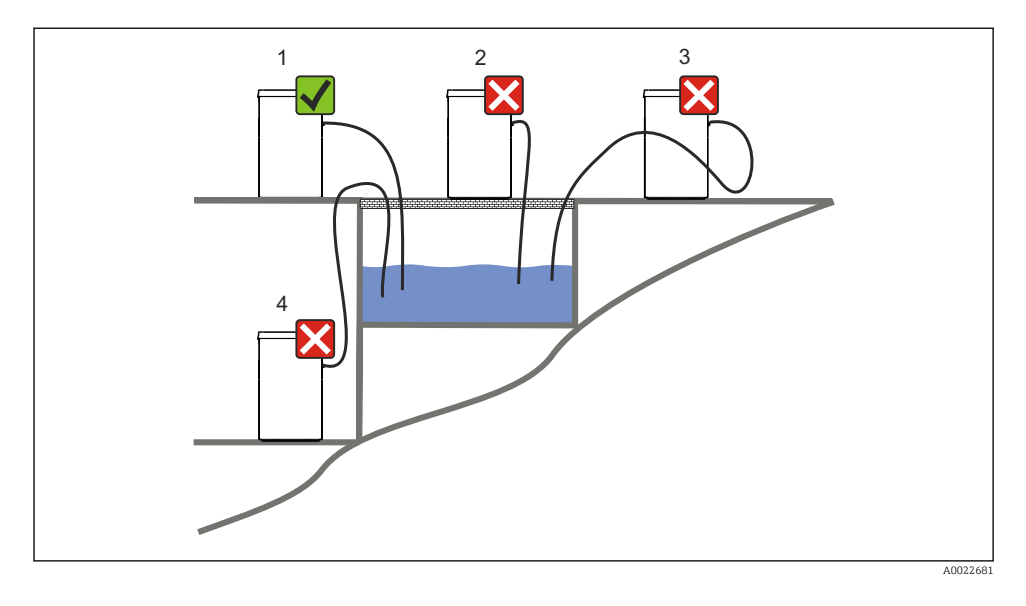

#### 1. Correto

 A linha de sucção deve estar direcionada com um gradiente descendente para o ponto de amostragem.

#### 2. Incorreta

└ O amostrador nunca deve ser montado em um local onde esteja exposto a gases nocivos.

#### 3. Incorreta

└ Evite efeitos de sifonagem na linha de sucção.

#### 4. Incorreta

└ O tubo de sucção nunca deve ser direcionado com um declive ascendente até o ponto de amostragem.

#### Note o seguinte ao erguer o equipamento:

- Erga o equipamento em uma superfície plana.
- Proteja o equipamento contra aquecimento adicional (ex. de aquecedores).
- Proteja o equipamento contra vibrações mecânicas.
- Proteja o equipamento contra fortes campos magnéticos.
- Certifique-se de que o ar possa circular livremente nos painéis laterais do gabinete. Não monte o equipamento diretamente contra a parede. Distância da parede no lado esquerdo e direito: mín. 150 mm (5,9").
- Não erga o equipamento diretamente acima do canal de admissão de uma planta de tratamento de águas residuais.

#### 5.1.4 Conexão para as amostras de sucção

Velocidade de admissão:

#### Note o seguinte ao erguer o equipamento:

- Sempre direcione a linha de sucção de tal forma que ela se incline para cima do ponto de amostragem até o amostrador.
- O amostrador deve estar localizado acima do ponto de amostragem.
- Evite efeitos de sifonagem na linha de sucção.

#### Exigências para o ponto de amostragem:

- Não conecte a linha de sucção à sistemas pressurizados.
- Use o filtro de sucção para impedir sólidos grosseiros e abrasivos e sólidos que possam causar entupimento.
- Mergulhe a linha de sucção na direção da vazão.
- Pegue a amostra em um ponto representativo (vazão turbulenta, não diretamente no fundo do canal).

#### Acessórios de amostragem úteis

- Filtro de sucção: Impede sólidos grosseiros e sólidos que possam causar entupimento.
- Conjunto de imersão:
   O conjunto de imersão ajustável fixa a linha de sucção no ponto de amostragem.

### 5.2 Instalação

- 1. Ao instalar o equipamento, leve em consideração as condições de instalação.
- 2. Disponha a linha de sucção do ponto de amostragem para o equipamento.
- 3. Parafuse a linha de sucção na conexão da mangueira do equipamento.

### 5.3 Amostragem com um conjunto de vazão

A amostra é extraída ou diretamente do conjunto de vazão que está instalado na base ou do conjunto de vazão externa.

O conjunto de vazão é usado para amostragem em sistemas pressurizados ex.:

- Tanques posicionados a uma altura
- Tubulação de pressão
- Condução usando bombas externas

A taxa máxima de vazão deve ser de 1000 a 1500 l/h.

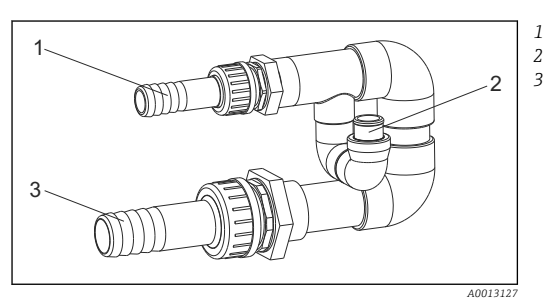

- Influxo do conjunto de vazão: ¾" Conexão de amostragem
- Escoamento do conjunto de vazão: 1¼"

☑ 7 Conexões no conjunto de vazão 71119408

🛯 A saída do conjunto de vazão deve ser despressurizada (ex. dreno, canal aberto).

### Exemplo de aplicação: Tirando amostras da tubulação de pressão

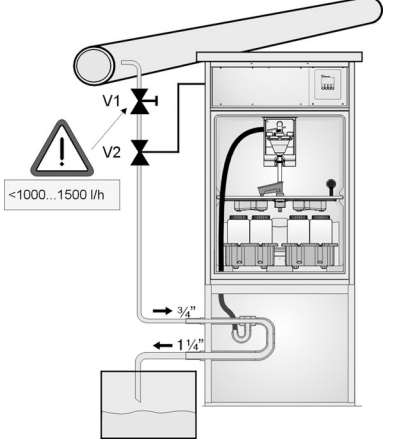

Use a válvula do diafragma 1 para ajustar a taxa de vazão ao máximo de 1000 l/h a 1500 l/h. Quando começa o ciclo de amostragem, uma das saídas do relé pode ser usada para controlar e abrir a válvula de esfera 2. O meio circula pelo tubo e pelo conjunto de vazão e para dentro do escoamento. Uma vez que tempo de espera ajustável acaba, a amostra é colhida diretamente do conjunto de vazão. A válvula de esfera 2 é novamente fechada, uma vez que a amostra tenha sido retirada.

A válvula de esfera e a válvula de diafragma não estão inclusos no escopo de fornecimento. Caso necessário, solicite uma cotação de seu centro de vendas Endress +Hauser.

A0023437

- 8 Tirando amostras da tubulação de pressão
- V1 Válvula do diafragma
- V2 Válvula de esfera
- 3 Conjunto de vazão

### 5.4 Verificação pós-instalação

- 1. Verifique se a linha de sucção está seguramente conectada ao equipamento.
- 2. Verifique visualmente se a linha de sucção está instalada corretamente do ponto de amostragem até o equipamento.
- 3. Verifique se o braço giratório está corretamente acoplado.

## 6 Conexão elétrica

### **A**TENÇÃO

### O equipamento está conectado!

Conexão incorreta pode resultar em ferimentos ou morte!

- A conexão elétrica deve ser executada apenas por um técnico eletricista.
- O técnico eletricista deve ter lido e entendido estas Instruções de Operação, devendo seguilas.
- Antes de iniciar o trabalho de conexão, certifique-se de que nenhuma tensão esteja presente nos cabos.

### 6.1 Conectando o amostrador

### AVISO

#### O equipamento não tem uma chave seletora

- Um fusível com uma classificação máxima de 10 A deve ser fornecido pelo cliente. Observe as regulamentações locais para a instalação.
- O interruptor pode ser um comutador ou chave seletora, e deve ser identificado como interruptor para o equipamento.
- ► A conexão terra deve ser feita antes de todas as outras conexões. O perigo pode aumentar se o aterramento de proteção estiver desconectado

### 6.1.1 Assentamento do cabo

- Coloque os cabos de tal forma que eles estejam protegidos atrás do painel traseiro do equipamento.
- Prensa-cabos (até 8 dependendo da versão) estão disponíveis para a entrada para cabo.
- O comprimento do cabo desde a fundação até a conexão do terminal é de aprox.
- 1.7 m (5.6 pés).
- -

### 6.1.2 Tipos de cabo

| Fonte de alimentação:        | por ex., NYY-J, 3 fios, 1,5 mm <sup>2</sup> - 2,5 mm <sup>2</sup> |
|------------------------------|-------------------------------------------------------------------|
| Cabos analógicos e de sinal: | por ex., LiYY 10 x 0,34 mm <sup>2</sup>                           |

#### 6.1.3 Remoção da tampa e do painel traseiro

A conexão do terminal (linhas de sinal analógico/digital), bem como a faixa terminal (conexão principal) estão em um local protegido embaixo do topo do gabinete no compartimento de componentes eletrônicos do equipamento.

Portanto, para conectar a fonte de alimentação, você deve remover o painel traseiro e a tampa do equipamento antes do comissionamento.

### Remoção da tampa do gabinete

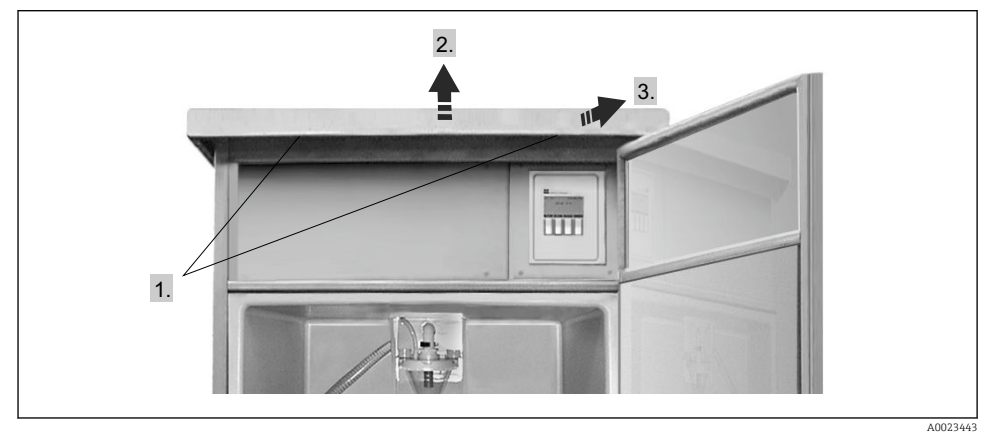

- 1. Solte os parafusos de fixação.
- 2. Suspenda o topo do gabinete na parte frontal.
- 3. Empurre o topo do gabinete para frente e suspenda.
  - └ Você agora pode remover o painel traseiro.

### Remoção do painel traseiro

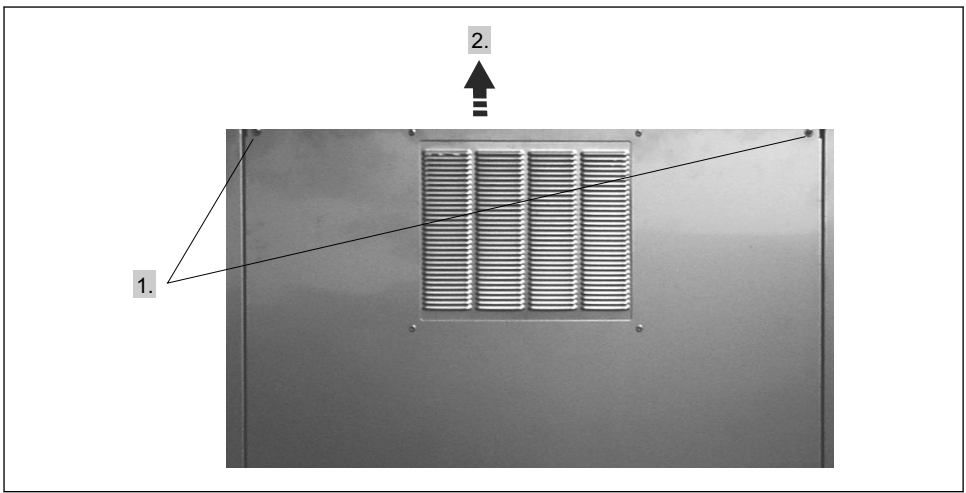

A0023444

- 1. Solte os parafusos de fixação.
- 2. Suspenda o painel traseiro e o remova.
  - → O painel do terminal e a faixa do terminal no compartimento de componentes eletrônicos estão agora expostos para ligação elétrica.

### 6.1.4 Esquema de ligação elétrica

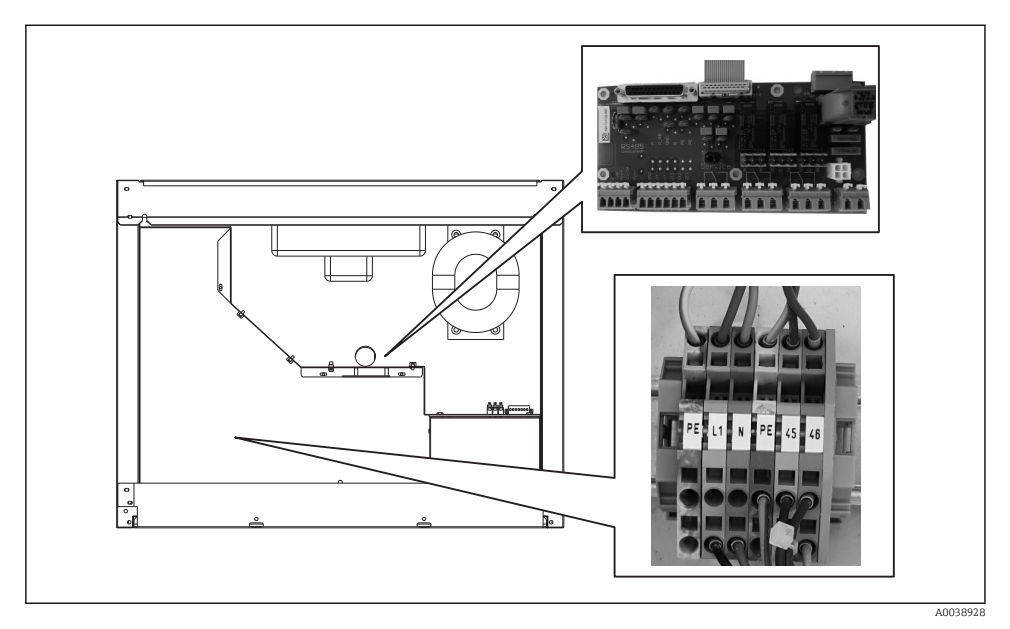

9 Posição do painel do terminal e a faixa terminal no compartimento de componentes eletrônicos

| PIN | Atribuição                                       |
|-----|--------------------------------------------------|
| PE  | Aterramento de proteção (fornecido pelo cliente) |
| L1  | Fase (fornecido pelo cliente)                    |
| Ν   | Fio neutro (fornecido pelo cliente)              |
| PE  | Aterramento de proteção opcional                 |
| 45  | Fase opcional                                    |
| 46  | Fio neutro opcional                              |

► Conecte a fonte de alimentação na faixa terminal, de acordo com as seguintes atribuição:

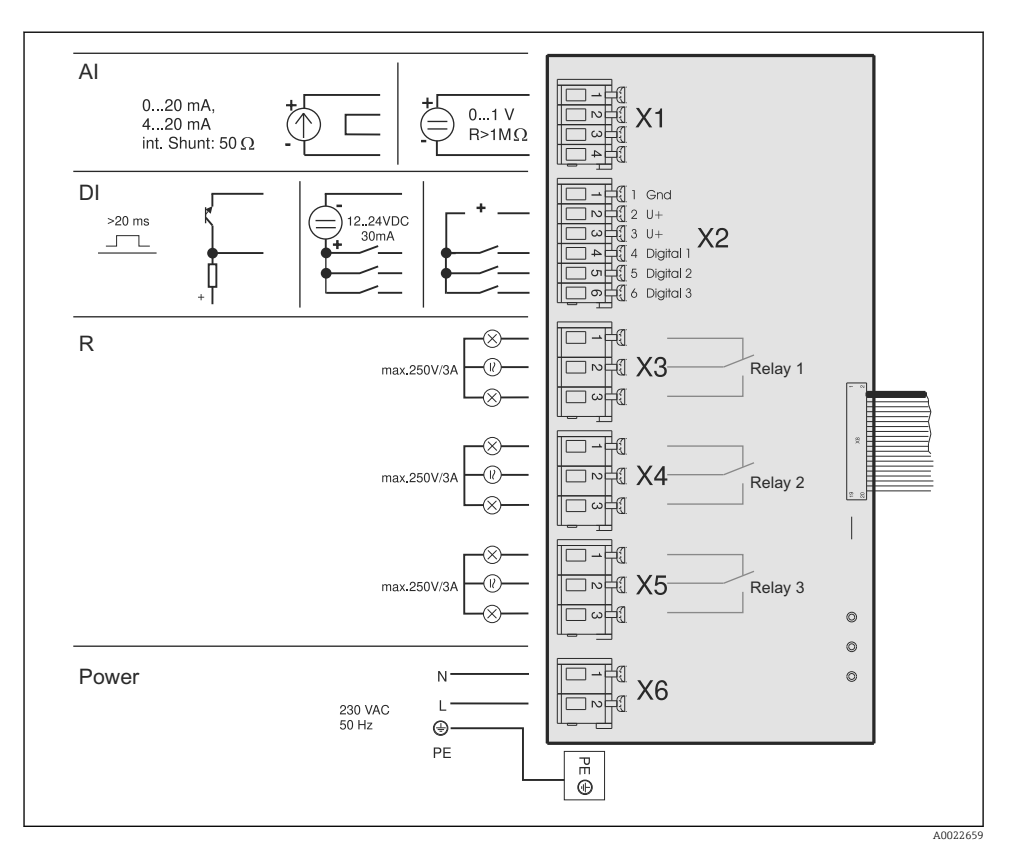

- AI Entrada analógica
- DI Entrada digital
- R Saída a relé
- X1-6 Bornes

Você pode conectar os seguintes sinais aos terminais:

- 3 sinais de entrada digitais > 20 ms
- 1 sinal de entrada analógico 0 a 1 V,0 a 20 mA ou 4 a 20 mA
- 3 sinais de saída do relé

### 6.2 Garantia do grau de proteção

Somente as conexões elétricas e mecânicas que estão descritas nessas instruções e que são necessárias para o uso indicado exigido, podem ser executadas no equipamento entregue.

▶ Cuidado quando executar o trabalho.

Caso contrário, os tipos individuais de proteção (Grau de Proteção (IP), segurança elétrica, imunidade às interferências EMC) acordados para este produto não poderão mais ser

garantidos devido, por exemplo, a tampas sendo deixadas de lado ou cabos (extremidades) soltos ou insuficientemente presos.

### 6.3 Verificação pós-conexão

### **A**TENÇÃO

#### Erros de conexão

A segurança das pessoas e do ponto de medição estão ameaçadas. O fabricante não aceita qualquer responsabilidade por erros que resultem da falha em estar em conformidade com as instruções neste manual.

 Coloque o transmissor em operação apenas se você puder responder "sim" a todas as questões.

### Condição e especificações do equipamento

A amostra, linha de sucção e todos os cabos não estão danificados externamente?

### Conexão elétrica

- Todos os cabos montados estão sem deformação?
- Os cabos passam sem enroscar e não têm desvios?
- As linhas de sinal foram conectadas corretamente, de acordo com o esquema elétrico?
- Todas as outras conexões foram estabelecidas corretamente?
- Você ligou os fios de conexão não usados à conexão de aterramento de proteção?
- Todos os cabos de conexão estão posicionados firmemente nos terminais dos cabos?
- Todas as entradas para cabo estão instaladas, apertadas e vedadas?
- A fonte de alimentação corresponde à tensão indicada na etiqueta de identificação?

# 7 Opções de operação

## 7.1 Estrutura e função do menu de operação

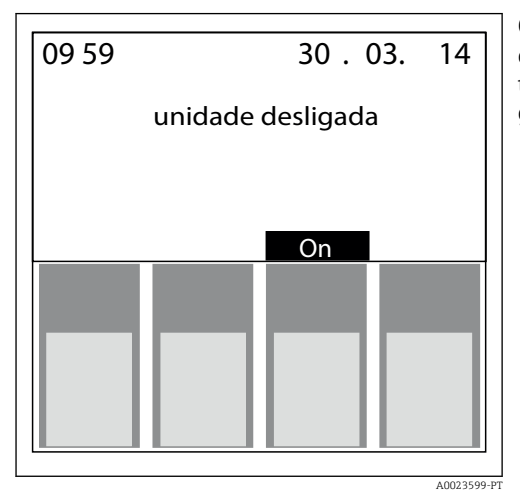

O amostrador é configurado através de quatro teclas de operação. A função das teclas é mostrada no display. A operação é guiada por um menu.

10

## 7.2 Acesso ao menu de operação através do display local

| Tecla                  | Função                                                                                                    |
|------------------------|----------------------------------------------------------------------------------------------------|
| $\downarrow$           | Ativar caractere ou valor menor                                                                                                    |
| $\uparrow$             | Ativar caractere ou valor maior                                                                                                    |
| <-'                    | Aceitar ajuste ou valor destacado                                                                                                    |
| > ou <                 | Rolar para a esquerda ou direita                                                                                                    |
| Definir                | "Configuração rápida", configuração, ajustes do equipamento, serviço, programas de amostragem                                                                                                    |
| ESC                    | Sair do nível do menu                                                                                                    |
| LIGADO ou<br>DESLIGADO | Ligue e desligue o equipamento<br>A tecla "Desligado" tem diferentes funções, dependendo de ter iniciado ou não o programa.<br>• Se um programa não tiver sido iniciado:<br>O equipamento está desligado.<br>• Se um programa estiver em funcionamento:<br>Pressionando brevemente a tecla "Desligado" (≤ aprox. 1 s) ajuste o programa para o modo pausa.<br>Se a tecla for pressionada por um período mais longo (> 1 s), o funcionamento do programa é<br>finelinado |
|                        | No modo pausa, você pode decidir se o programa deve ser finalizado. Pressionar a tecla "Desligado"<br>pela segunda vez finaliza o programa.<br>Pressione "Ligado" se quiser reiniciar o programa. Aqui, a torneira passa pela posição de referência<br>uma vez e no frasco atual. Quaisquer alterações de frascos que tenham sido realizadas durante o<br>período de pausa.                                                                                             |

| Tecla | Função                                                                                                    |
|-------|----------------------------------------------------------------------------------------------------|
| MAN   | Amostragem imediata, independente de o programa ter sido iniciado. A operação de amostragem começa assim que a tecla é pressionada.                                                                                                    |
| AUT   | Iniciar o programa de amostragem                                                                                                    |
| REP   | Exibe a lista de relatórios<br>Eventos são registrados nesta lista enquanto o equipamento é ligado. 30 relatórios, no máximo, são<br>memorizados. Os relatórios são armazenados em um anel de memória. Se o anel de memória estiver<br>cheio e um novo relatório for gerado, o relatório mais antigo é deletado. |
| STAT  | Estatísticas de frascos do amostrador<br>O equipamento exibe as estatísticas para cada frasco individual depois da inicialização do programa.<br>Desta maneira, você pode tirar conclusões a respeito das últimas amostragens.                                                                                   |

# 8 Atribuição

## 8.1 Verificação da função

### **A**TENÇÃO

### Conexão incorreta, tensão incorreta

Riscos de segurança para colaboradores e mau funcionamento do equipamento!

- Verifique se todas as conexões foram estabelecidas corretamente de acordo com o esquema elétrico.
- Certifique-se de que a fonte de alimentação corresponda à tensão indicada na etiqueta de identificação.

### 8.2 Ativação

- 1. Ligue a fonte de alimentação.
  - └ O display começa a acender e exibe a mensagem "UNIDADE DESLIGADA".
- 2. Pressione a tecla de operação abaixo do campo "LIGADO".
  - ← A mensagem "UNIDADE LIGADA" aparece. O equipamento está em operação e você pode realizar a Configuração rápida.

### 8.3 Configuração Rápida

| 01.10                                                                                   | 50.03.02                                                      |                             |                                              |                    |     |
|-----------------------------------------------------------------------------------------|---------------------------------------------------------------|-----------------------------|----------------------------------------------|--------------------|-----|
| un                                                                                      | it off                                                        |                             |                                              |                    |     |
|                                                                                         | on                                                            | Switch unit                 | on with ON                                   |                    |     |
| man aut                                                                                 | on>                                                           | Using the rig               | ght push bu                                  | tton change to S   | ET. |
| < set                                                                                   | rep stat                                                      | Select SET.                 |                                              |                    |     |
| Se<br>Quick-Setup                                                                       | tup                                                           | In SETUP se<br>right hand p | lect QUICK-<br>oush button.                  | SETUP using the    | 2   |
| Info<br>Basic Settings<br>Program Sele<br>Creating Prog<br>Service<br>Esc               | ction<br>rammes                                               | Qu<br>date<br>time          | uick-Setup<br>: 14.05.(<br>: 15:15<br>progra | )2<br>none         |     |
| Select one of the 4                                                                     | main                                                          | proginanie                  | progra                                       | program 2          |     |
| programmes.                                                                             |                                                               | ===SAMPL                    | .ING:===                                     | time               |     |
| Select sample mode                                                                      | <u>.</u>                                                      | mode                        | : time                                       | quantity           |     |
| Select the required<br>mode. The bottle ch                                              | distribution<br>ange is done                                  | time                        | : 00:10                                      | ext. sig<br>flow   |     |
| samples taken or by<br>external signal                                                  | an active                                                     | -mode<br>time               | : time<br>: 24:00                            | numbeı<br>ext.sig. |     |
| Enter the number a the bottles.                                                         | nd volume of                                                  | bottle                      | : 4*12                                       | 1<br>4*12l         |     |
| Enter start time. W<br>the AUT function the<br>starts immediately<br>push button has be | hen selecting<br>ne programme<br>once the AUT<br>en operated. | ===START<br>start           | -STOP:===<br>: aut-bu                        | t aut-button       | ]   |
| Enter STOP mode:                                                                        |                                                               | stop                        | : prog.e                                     | i prog.end<br>time |     |
|                                                                                         |                                                               | ===START                    | PROGR.=                                      | ==                 | 1   |
| Start programme                                                                         |                                                               | start!                      | :                                            | aut                |     |
|                                                                                         |                                                               | E                           |                                              |                    |     |

🔄 11 Configuração Rápida

A0023446-PT

## 8.4 Configurando a torneira (calibração)

- Você deve configurar a torneira, se:
- O motor da torneira foi substituído
- A mensagem de erro "Calibração da torneira" aparece no display.
- 1. Selecione: CONFIGURAÇÃO --> SERVIÇO --> CALIBRAÇÃO --> DIST. TAB.

### 2. Selecione "Início".

- ← A torneira continua se movendo e para antes da posição de calibração.
- 3. Continue pressionando "etapa 1" até que a seta na parte frontal da torneira esteja posicionada exatamente no encaixe no meio da rotação de distribuição.
- 4. Selecione SALVAR.
  - └ A torneira está calibrada.

### 8.5 Configuração manual do volume de amostra

O volume de amostra necessário é definido pela movimentação do tubo de dosagem manualmente.

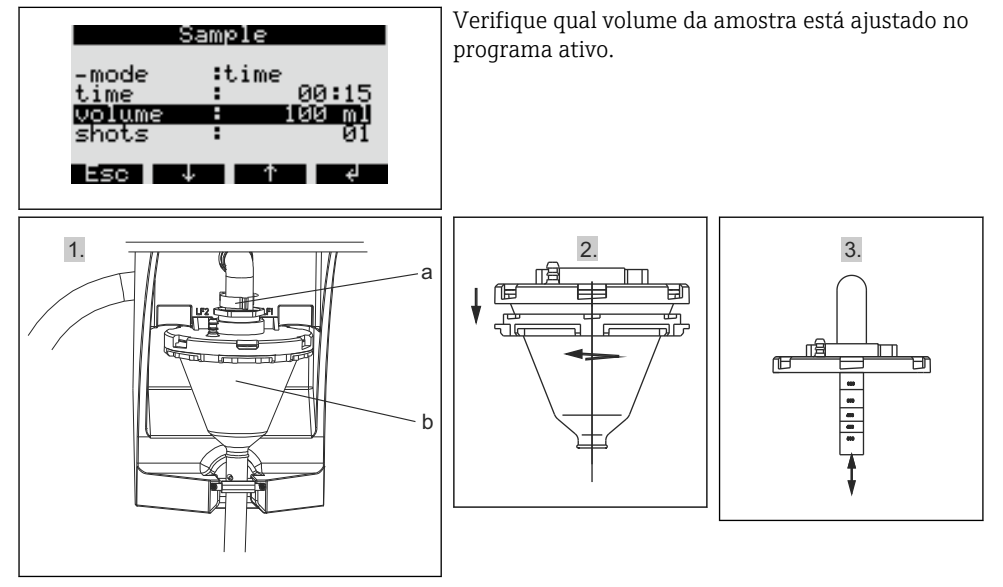

- 1. Pare ou pause quaisquer programas de amostragem em operação.
- 2. Solte a alavanca da braçadeira e o tubo de ar (a). Empurre o vidro de dosagem (b) para frente e o remova.
- 3. Abra a trava da baioneta e abra o vidro de dosagem.
- 4. Ajuste o volume da amostra movendo o tubo de dosagem.
- 5. Reinstale o vidro de dosagem na ordem reversa.

# 9 Operação

### 9.1 Status do bloqueio do equipamento

Você pode travar ou habilitar a configuração do equipamento no console de controle com um código de usuário de 4 dígitos.

 Insira o código de usuário na função CÓDIGO na CONFIGURAÇÃO - menu CONFIGURAÇÕES BÁSICAS.

### 9.2 Adaptação do equipamento às condições de processo

### 9.2.1 Configuração das entradas

#### Entradas digitais

| 01:15 04°C 21.05.02    |                |           |          |
|------------------------|----------------|-----------|----------|
| unit off               |                |           |          |
|                        |                |           |          |
| on                     |                |           |          |
| man aut off>           |                |           |          |
| < set rep stat         |                |           |          |
| Quick-Setup            |                |           |          |
| Info<br>Regio Sottingo | Pagia Sattinga |           |          |
| Program Selection      | Name : ASP2000 |           |          |
| Creating Programmes    | Code: 0000     |           |          |
| Esc ↓ ↑ <-'            | Sampling ->    |           |          |
|                        | Inputs ->      | Inputs    |          |
|                        | Thermostat ->  | Digital1  | no       |
|                        | Interfaces ->  | Digital2  | sampling |
|                        | ESC V T        | Analog    | guantity |
|                        |                |           | ext.     |
|                        |                | Esc ↓ <-' | event    |
|                        |                |           | report   |
|                        |                |           |          |

#### 🖻 12 Estrutura do menu

 

 Amostragem
 O sinal de entrada dispara uma amostra.

 Frasco
 O sinal de entrada dispara uma comutação para o próximo frasco vazio.

 Quantidade
 O sinal de entrada é um sinal de pulso a partir de um medidor de volume. Alternativa ao sinal de quantidade analógico (0/4 a 20 mA)

| Parada ext. | O sinal de entrada faz com que qualquer programa pare de funcionar. Os programas são retomados quando o sinal desaparece.                                                                                              |
|-------------|----------------------------------------------------------------------------------------------------|
| Evento      | O sinal de entrada dispara "amostragem de evento". Por exemplo, o sinal de<br>entrada pode ser comutado se um valor limite for infringido. Um frasco separado<br>pode ser preenchido se ocorrer uma amostra de evento. |
| Relatório   | Uma mensagem aparece no display mostrando data e hora (por ex., erro de<br>função do medidor de vazão). A mensagem deve ser reconhecida, o programa de<br>amostragem não é interrompido.                               |
| Início Aut  | O sinal de entrada inicia o programa principal configurado.                                                                                                    |
| Parada Aut  | O sinal de entrada encerra o programa principal configurado.                                                                                                    |
| Seletora    | O sinal de entrada dispara a comutação para o programa de comutação.                                                                                                    |

Para as funções descritas, um sinal digital deve ser atribuído à entrada digital 1, 2 ou 3.→ 

23

### Entrada analógica

f

| Inputs<br>Digital Input 1<br>Digital Input 2<br>Digital Input 3<br>Analog Input | Analog Input                                                                                                    | no<br>0-1V<br>0-20mA |
|---------------------------------------------------------------------------------|----------------------------------------------------------------------------------------------------|----------------------|
| Esc ↓ ↑ <-                                                                      | signal       :       4-20mA         units       :       I/s         dec.point       :       XXX,X         range       :       100,0 I/s         Esc       ↓       ↑       <-' | 4-20mA               |

#### 🖻 13 Estrutura do menu

| Sinal      | Sinal de saída do equipamento conectado: nenhum, 0 a 1 V, 0 a 20 mA ou<br>4 a 20 mA |
|------------|-------------------------------------------------------------------------------------|
| Unidades   | Unidade SI do sinal analógico                                                       |
| Ponto dec. | Número de posições decimais do sinal analógico                                      |
| Faixa      | Faixa de medição máxima                                                             |

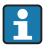

### 9.2.2 Configuração de saída

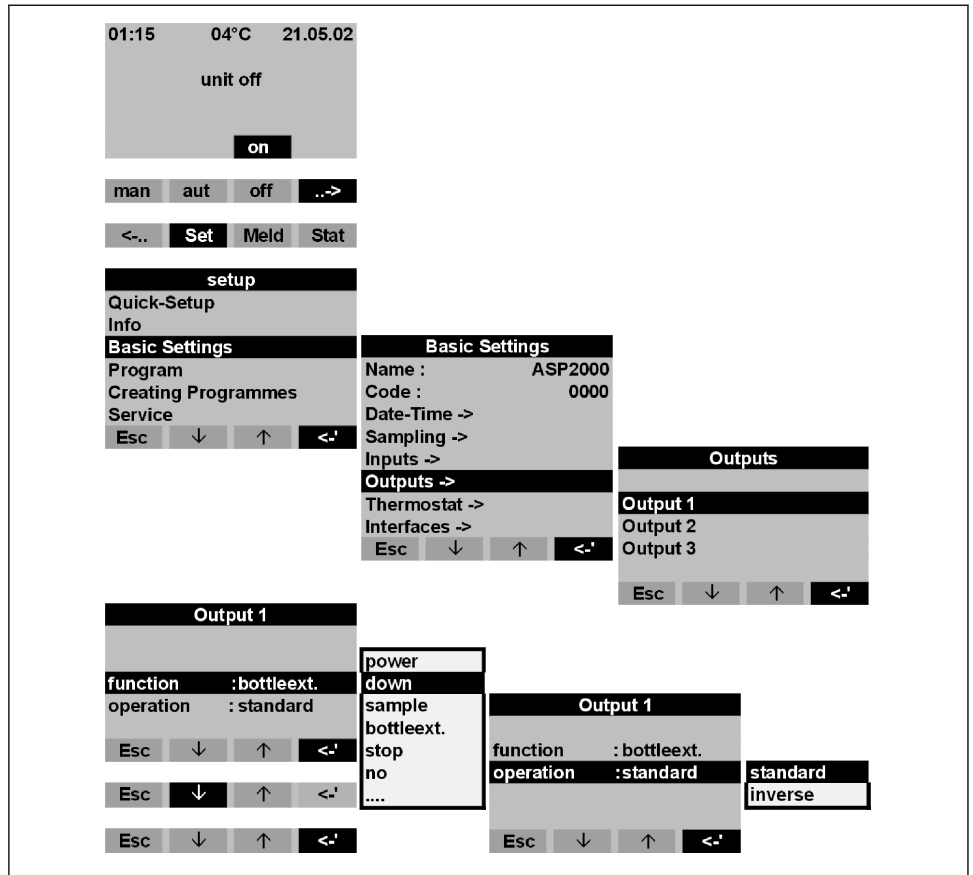

A0023636-PT

#### 🖻 14 Estrutura do menu

| Desligamento      | O contato de saída é comutado no caso de uma falha de energia.                                                                              |
|-------------------|----------------------------------------------------------------------------------------------------|
| Amostra           | O contato de saída é comutado no caso de amostragem.                                                                                        |
| Frasco            | O contato de saída é comutado no caso de troca de frasco.                                                                                   |
| Parada ext.       | O contato de saída é comutado no caso de uma parada externa.                                                                                |
| Fim do enchimento | O contato de saída é comutado quando o programa de amostragem é parado.                                                                     |
| Sem vazão         | O contato de saída é comutado se o equipamento não puder retirar qualquer<br>meio de amostragem (por ex., mangueira de admissão bloqueada). |
| CS 1/2:           | O contato de saída é comutado no caso de mensagem de erro "CS 1/2".                                                                         |

| Erro              | O contato de saída é comutado no caso de uma mensagem de erro.                         |
|-------------------|----------------------------------------------------------------------------------------|
| Sucção            | Ativo durante sucção na amostragem                                                     |
| Sucção+Dos.:      | O contato de saída é comutado quando o equipamento retira meios de amostragem e doses. |
| Transbordamento   | O contato de saída é comutado quando um frasco enche.                                  |
| Amostra paral. PN | O contato de saída é comutada em casos de programa paralelo ativo.                     |
| Prog. de evento   | O contato de saída é comutada em casos de programa de evento ativo.                    |
| Prog. de evento   | O contato de saída é comutada em casos de programa de comutação ativo.                 |

### 9.2.3 Seleção do programa

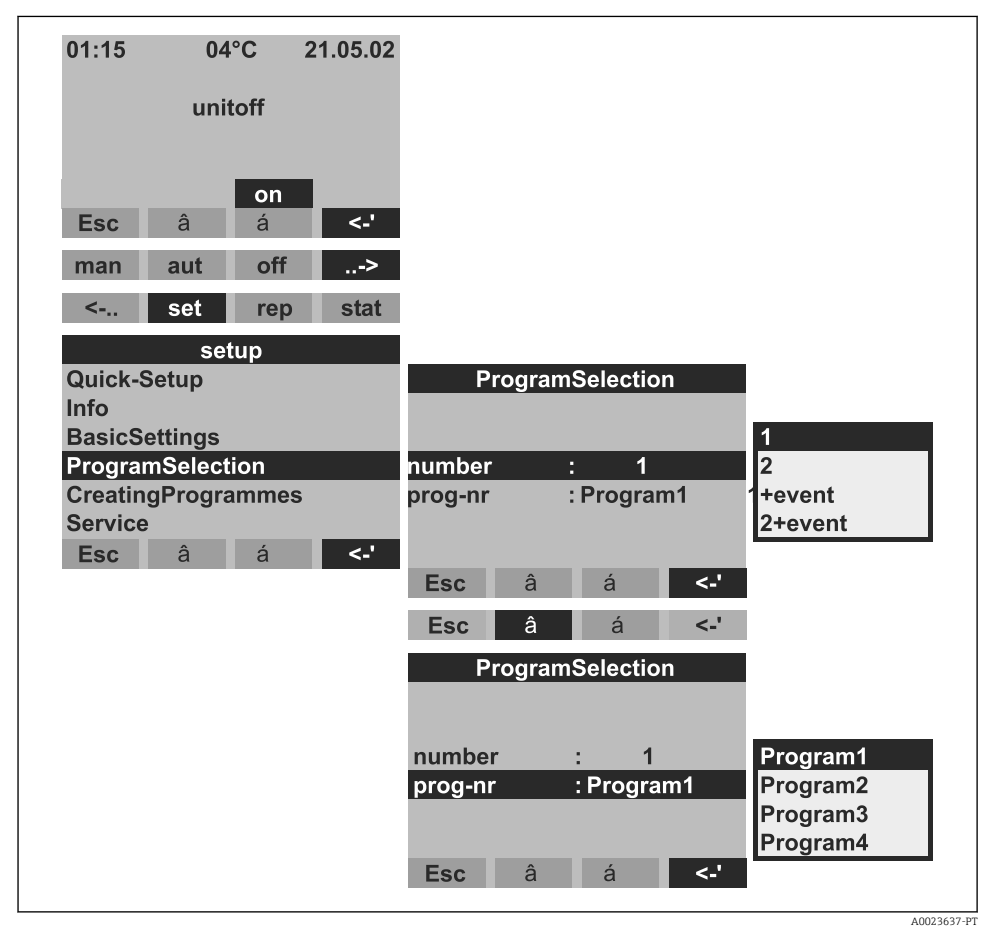

🖻 15 Estrutura do menu

| 1        | Um programa principal está ativo.<br>Quatro programas principais estão disponíveis. Um programa principal é<br>selecionado no item de menu NOME.                                                                                                    |
|----------|----------------------------------------------------------------------------------------------------|
| 2        | Um programa principal e um programa de comutação estão ativos.<br>Dois pares de programas (1<->1 ou 2<->2) estão disponíveis. Os programas de<br>comutação (U1 e/ou U2) estão permanentemente especificados para os<br>programas principais (1 e/ou 2).                                                                                      |
| 1+evento | Um programa principal e o programa de evento estão ativos.<br>O programa de evento está habilitado por uma entrada digital. Umas das<br>entradas digitais deve ser atribuída para essa função e configurada com a função<br>EVENTO. Um programa separado de amostragem e frascos separados podem ser<br>definidos para o programa de evento. |
| 2+evento | Um programa principal, um programa de comutação e o programa de evento estão ativos.                                                                                                    |

| A troca do programa principal para o programa de comutação pode ser disparada da seguinte forma: |                                                                                                    |  |
|--------------------------------------------------------------------------------------------------|----------------------------------------------------------------------------------------------------|--|
| Dia                                                                                              | Troca para o programa de comutação em dois períodos configuráveis em um dia                            |  |
| Semana                                                                                           | Troca para o programa de comutação em três dias configuráveis em uma semana                            |  |
| maior Q                                                                                          | Troca para o programa de comutação se o valor exceder o limite configurável                            |  |
|                                                                                                  | Um sinal analógico deve ser conectado à entrada analógica do amostrador para essa função.              |  |
| menor Q                                                                                          | Troca para o programa de comutação se o valor ficar abaixo do limite configurável                      |  |
| Sinal ext.                                                                                       | Troca para o programa de comutação por meio de um sinal digital externo                                |  |
|                                                                                                  | Uma das entradas digitais deve ser especificado para essa função e configurado com a função COMUTAÇÃO. |  |
| Programas e frascos separados de amostragem podem ser definidos para os programas de comutação.  |                                                                                                    |  |

### 9.2.4 Criando um programa principal

Estrutura do menu  $\rightarrow \square 34$ 

### Modo de amostragem

| Program<br>Name<br>Sample>                                          | 1<br>Program1 |                         | Sam | nple            |              |                                      |          |
|---------------------------------------------------------------------|---------------|-------------------------|-----|-----------------|--------------|--------------------------------------|----------|
| Distribution><br>Start-Stop><br>Synchronisation><br>Parallelsample> |               | -mode<br>time<br>volume | :   | : time<br>100ml | 00:15        | time<br>quantity<br>ext.sig.<br>flow |          |
| <b>Esc</b> â á                                                      | <.'           | shots<br>Esc            | â   | :<br>á          | 200ml<br><-' | <b></b>                              |          |
|                                                                     |               |                         |     |                 |              | A 00                                 | 173639-0 |

#### 🖻 16 Estrutura do menu

O ritmo da amostragem pode ser controlada por tempo, por volume ou por vazão (opção) ou pode ser disparado por em evento.

| Тетро      | A amostragem é disparada em intervalos configuráveis.                                                                                                    |  |
|------------|----------------------------------------------------------------------------------------------------|--|
| Quantidade | A amostragem é disparada depois de um determinado volume de vazão medido.                                                                                                    |  |
|            | Um sinal de volume deve ser conectado à entrada analógica ou umas das entradas digitais do amostrador para essa função. A entrada digital deve ser configurada para esse objetivo com a função QUANTIDADE. |  |
| Sinal ext. | A amostragem é disparada por um sinal externo.                                                                                                    |  |
|            | Umas das entradas digitais deve ser especificada e configurada com a função AMOSTRA.                                                                                                    |  |
| Vazão      | A amostragem é disparada em intervalos configuráveis. O volume da amostra colhida é proporcional a uma vazão atualmente medida.                                                                            |  |
|            | O ASP Station 2000 deve ser equipado com um sistema de dosagem dfp<br>("princípio cruzado") para essa função. Além disso, um sinal de volume<br>deve ser conectado à entrada analógica do amostrador.      |  |
| Disparos:  | Número de amostras por ciclo de amostra.                                                                                                    |  |

A0023639-PT

### Distribuição

| Program1         |                      |
|------------------|----------------------|
| Name : Program1  |                      |
| Sample>          |                      |
| Distribution>    | Distribution         |
| Start-Stop>      |                      |
| Synchronisation> | -mode : time time    |
| Parallelsample>  | time : 00:15 number  |
| Esc ↓ ↑ <-'      | bottle : 12 ext.sig. |
|                  | volume : 01,01       |
|                  |                      |
|                  | Esc 🗸 🛧 <-'          |
|                  |                      |

### 🖻 17 Estrutura do menu

| Тетро      | Depois de um determinado período de tempo, a torneira passa para o próximo frasco vazio.                                                                            |
|------------|----------------------------------------------------------------------------------------------------|
| Número     | Depois de um determinado número de amostras, a torneira passa para o próximo frasco vazio.                                                                          |
| Sinal ext. | A torneira passa para o próximo frasco vazio quando um sinal externo está presente.<br>Uma entrada digital deve ser especificada e configurada com a função FRASCO. |

### Operação iniciar / parar

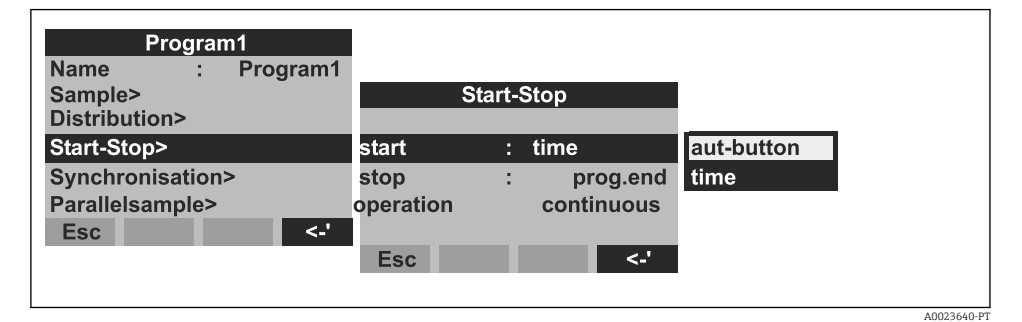

#### 🖻 18 Estrutura do menu

| O programa de amostragem pode ser iniciado imediatamente, ao pressionar a tecla AUT ou em um horário configurável. O encerramento do programa de amostragem pode ser definido da seguinte forma: |                                                                                      |  |  |  |
|----------------------------------------------------------------------------------------------------|--------------------------------------------------------------------------------------|--|--|--|
| Término do programa                                                                                                    | O equipamento para automaticamente uma vez que ele executa todo o programa definido. |  |  |  |
| Não                                                                                                    | O equipamento funciona em um ciclo infinito no programa.                             |  |  |  |
|                                                                                                    | Não se esqueça de esvaziar os frascos!                                               |  |  |  |
| Тетро                                                                                                    | O programa de amostragem é interrompido em um horário configurável.                  |  |  |  |
| Em relação ao modo de operação, é possível escolher entre a operação contínua e operação em intervalos diferentes.                                                                               |                                                                                      |  |  |  |
| Dia                                                                                                    | Tempo de operação em dois períodos configuráveis por dia                             |  |  |  |
| Semana                                                                                                    | Tempo de operação em três dias configuráveis por semana                              |  |  |  |
| Janela                                                                                                    | Operação em determinados intervalos de tempo                                         |  |  |  |

### Sincronização

| Program         | n1       |       |           |      |            |  |
|-----------------|----------|-------|-----------|------|------------|--|
| Name            | Program1 |       |           |      |            |  |
| Sample>         |          | Sync  | chronisat | tion |            |  |
| Distribution>   |          |       |           |      | aut-button |  |
| Start-Stop>     |          | -mode | : tin     | ne   | time       |  |
| Synchronisation | >        |       |           |      | time+bot.  |  |
| Parallelsample> |          |       |           |      |            |  |
| Esc             | <-'      |       |           |      |            |  |
|                 |          | Esc   |           | <-'  |            |  |
|                 |          |       |           |      |            |  |

#### A0023641-PT

#### 🖻 19 Estrutura do menu

A sincronização pode ser usada para atribuir frascos específicos para períodos específicos de enchimento. Por exemplo, o frasco 1 pode ser enchido da meia-noite (00:00) às 2h., o frasco 2, das 2h às 4h, etc. As seguintes opções estão disponíveis para isso:

| Tecla AUT    | Os tempos de troca de amostragem e troca de frasco não estão sincronizados.                                                                                                    |
|--------------|----------------------------------------------------------------------------------------------------|
| Tempo        | Amostragem inicia com o primeiro frasco. A mudança para o próximo frasco é sincronizada. Exemplo: foi definido um período de 2 horas para a troca de frasco, e meia-noite (00:00) foi o horário definido para a sincronização. Se o programa for iniciado às 5:23, por exemplo, o frasco 1 é o primeiro a ser enchido. O sistema passa para o frasco 2 às 6h, frasco 3 às 8h, etc. |
| Tempo+Frasco | A cada frasco é alocado um tempo de enchimento específico. Por exemplo: meia-<br>noite - 2h: frasco 1; 2h - 4h: frasco 2; 4h - 6h: frasco 3, etc. Se o programa for<br>iniciado às 10h, por exemplo, o equipamento começará a encher o frasco 6.                                                                                                    |

### 9.2.5 Criando um programa de comutação

#### Modo de amostragem

| switch1         |        |      |       |          |            |
|-----------------|--------|------|-------|----------|------------|
|                 |        | Samp | le    |          | _          |
| Sample>         |        |      |       | time     |            |
| Distribution>   | -mode  |      | time  | quantity |            |
| Parallelsample> | time   | :    | 00:15 | ext.sig. |            |
|                 | volume | :    | 100ml | flow     |            |
|                 | shots  | :    | 01    | once     |            |
| Esc <-'         |        |      |       |          | •          |
|                 | Esc    |      | <-'   |          |            |
|                 |        |      |       |          |            |
|                 |        |      |       |          |            |
|                 |        |      |       |          | A0023642-F |

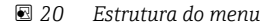

Como nos programas principais, a amostragem nos programas de comutação pode ser disparada por tempo, volume, vazão ou por um sinal externo.

#### Distribuição

Frascos separados podem ser reservados para os programas de comutação. Com a exceção de amostragem paralela, o seguinte é utilizado ao distribuir para frascos: o primeiro grupo de frascos de uma distribuição é reservado para os programas principais. O segundo grupo de frascos é reservado para os programas principais. O último grupo de frascos é reservado para o programa de evento.

| switch1         |        |              |          |
|-----------------|--------|--------------|----------|
|                 |        | Distribution | nochange |
| Sample>         |        |              | move     |
| Distribution>   | -mode  | : time       | 1bottle  |
| Parallelsample> | time   | : 01:00      | 3bottles |
|                 | switch | : nochange   | 4bottles |
|                 |        |              | 5bottles |
| Esc <-'         |        |              | 6bottles |
|                 | Esc    | <-'          |          |
|                 |        |              |          |
|                 |        |              |          |

#### 🖻 21 Estrutura do menu

| Os frascos para o programa de comutação podem ser definidos da seguinte forma: |                                                                               |  |  |  |
|--------------------------------------------------------------------------------|-------------------------------------------------------------------------------|--|--|--|
| Sem alteração                                                                  | Não há troca de frasco quando o sistema alterna para o programa de comutação. |  |  |  |

| Movimento   | O próximo frasco vazio é enchido quando o sistema alterna para o programa de comutação.                                                                                                    |
|-------------|----------------------------------------------------------------------------------------------------|
| frascos 1-9 | Quando o sistema alterna para o programa de comutação, os frascos 1-9 são<br>enchidos a partir da segunda distribuição de grupo de frascos. O número de<br>frascos que podem ser reservados para o programa de comutação depende do<br>número total de frascos (máx. de 9 frascos). |

#### 9.2.6 Criando um programa de evento

| Outals Cature          |       |               | Due anno 1 |
|------------------------|-------|---------------|------------|
| Quick-Setup            |       |               | Program 1  |
| Info                   |       |               | Program 2  |
| Basic Settings         |       |               | Program 3  |
| Program                |       |               | Program 4  |
| <b>Creating Progra</b> | ammes |               | switch 1   |
| Service                |       |               | switch 2   |
| Esc ↓ ↑ <-'            |       | event program |            |

🖻 22 Estrutura do menu

#### Modo de amostragem

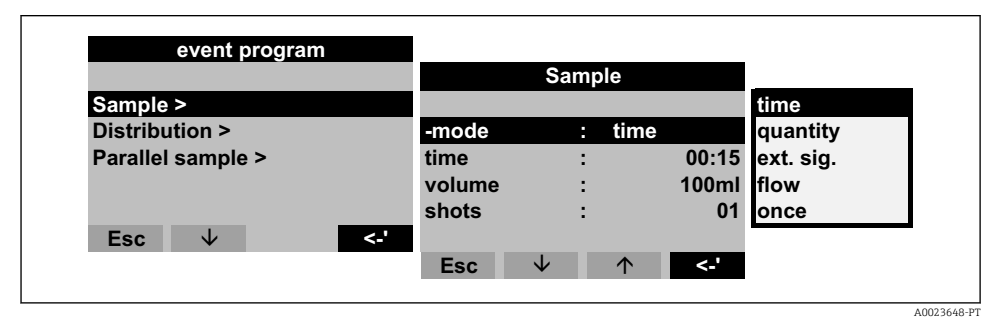

🖻 23 Estrutura do menu

As mesmas opções de amostragem que estão disponíveis nos programas principais e programas de comutação (controlada por tempo, volume, vazão e sinal externo) estão disponíveis também no programa de evento. Além disso, a função UMA VEZ pode ser selecionada. Com esta função, o amostrador tira um amostra uma vez no programa de evento e retorna imediatamente ao programa principal, se o sinal de evento não estiver mais pendente.

### Distribuição

Frascos separados podem ser reservados para o programa de evento. Com a exceção de amostragem paralela, o seguinte é utilizado ao distribuir para frascos: o primeiro grupo de frascos de uma distribuição é reservado para os programas principais. O segundo grupo de frascos é reservado para os programas principais. O último grupo de frascos é reservado para o programa de evento.

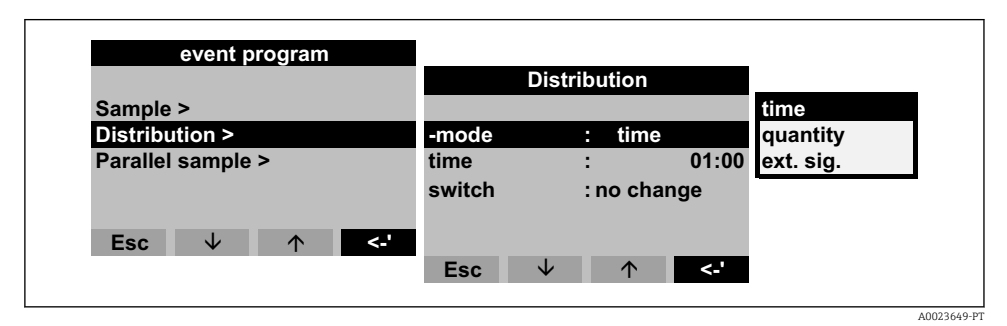

#### 🖻 24 🛛 Estrutura do menu

| Os frascos para o programa de evento podem ser definidos da seguinte forma:              |                                                                                                    |  |  |  |
|------------------------------------------------------------------------------------------|----------------------------------------------------------------------------------------------------|--|--|--|
| Sem alteração Não há troca de frasco quando o sistema alterna para o programa de evento. |                                                                                                    |  |  |  |
| Movimento                                                                                | O próximo frasco vazio é enchido quando o sistema alterna para o programa de evento.                                                                                                    |  |  |  |
| frascos 1-9                                                                              | Quando o sistema alterna para o programa de evento, os frascos 1-9 são<br>enchidos a partir da última distribuição de grupo de frascos. O número de frascos<br>que podem ser reservados para o programa de evento depende do número total<br>de frascos (máx. de 9 frascos). |  |  |  |

#### 9.2.7 Criando um programa paralelo

#### Ativando amostragem paralela

A amostragem paralela se refere à amostragem simultânea de duas amostras em recipientes separados.

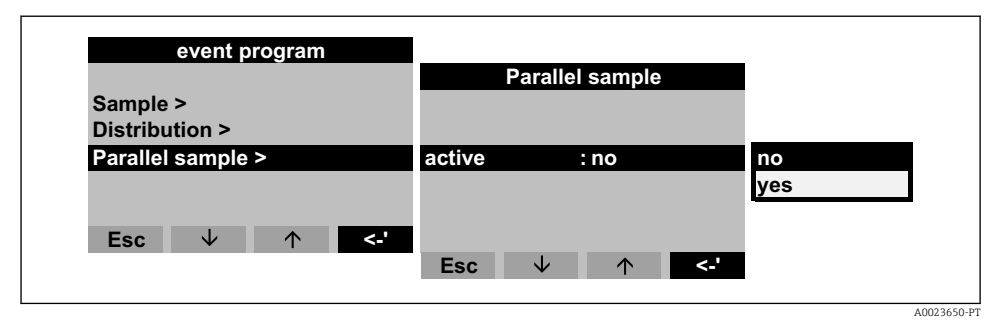

🖻 25 Estrutura do menu

### Modo de amostragem

Seguindo a amostragem em um programa principal, de comutação ou de evento, um frasco separado (frasco reserva) é adicionalmente enchido com amostra (amostra paralela). Isso significa que o modo de amostragem para a amostra paralela corresponde ao modo de amostragem no programa principal paralelo, de comutação ou de evento.

### Distribuição

Uma troca de frasco é controlado por tempo no programa paralelo. Para amostragem paralela, frascos 1-x separados - referidos abaixo como "frascos reserva" - devem ser reservados.

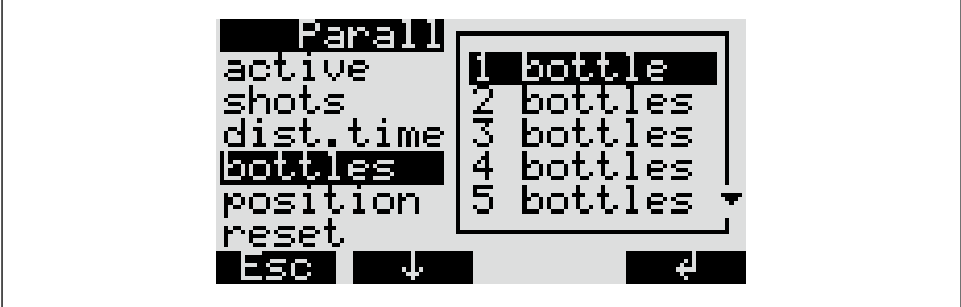

A0023662-P

🖻 26 Estrutura do menu

A posição dos frascos para a amostra paralela pode ser definida no início (a partir do recipiente 1), no centro (antes dos frascos dos programas de comutação e de evento) ou ao final da distribuição de frascos.

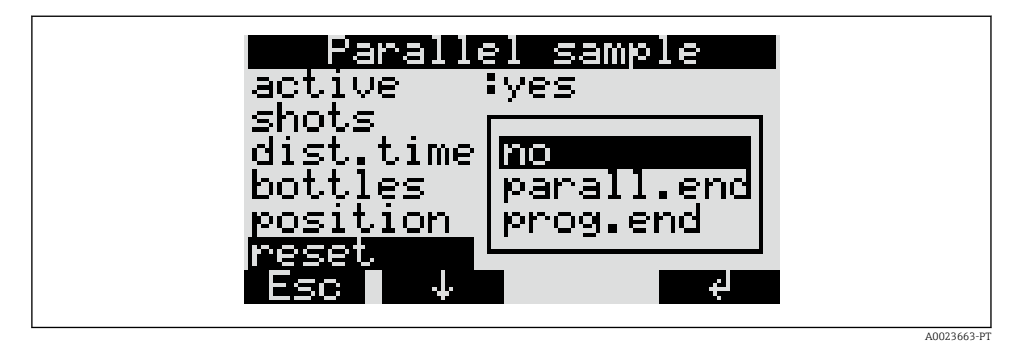

### Opções de parada do programa para reinicialização da amostragem paralela

#### 🖻 27 Estrutura do menu

| A parada de "Reinicialização" do programa de amostragem paralela pode ser definida da seguinte forma: |                                                                                                    |  |  |  |
|----------------------------------------------------------------------------------------------------|----------------------------------------------------------------------------------------------------|--|--|--|
| Não                                                                                                   | A amostragem paralela é interrompida automaticamente quando o último frasco reserva tiver sido enchido.                     |  |  |  |
| Fim paral.                                                                                            | Quando o último frasco reserva estiver cheio, a amostragem paralela continua automaticamente com o primeiro frasco reserva. |  |  |  |
| Fim prog.                                                                                             | Quando o programa principal estiver completado, a amostragem paralela continua automaticamente no primeiro frasco reserva.  |  |  |  |

# 10 Diagnóstico e localização de falhas

### 10.1 Instruções de localização de falhas

Comece a localização de falhas sempre com as seguintes checklists, caso haja falhas após o comissionamento ou durante a operação. A rotina te leva diretamente à causa do problema e às medidas corretivas apropriadas.

### 10.2 Mensagens de erro de processo

| Mensagem                                         | Causa                                                                                                   | Medidas corretivas ou de teste                                                                         |  |
|--------------------------------------------------|----------------------------------------------------------------------------------------------------|----------------------------------------------------------------------------------------------------|--|
| Erro: RAM                                        | Novo programa transmitido                                                                               | Confirmar a mensagem                                                                                   |  |
| ERRO: Relógio                                    | Erro dos componentes eletrônicos                                                                        | Reparo por Serviços                                                                                    |  |
| ERRO: EEPROM                                     | Novo programa transmitido<br>EEPROM com falha                                                           | Confirmar a mensagem<br>Reparo por Serviços                                                            |  |
| ERRO: Condutividade 1                            | Contato entre eletrodos de condutividade                                                                | Limpe o sistema de dosagem                                                                             |  |
| ERRO: Condutividade 2                            | devido a agua/sujeira                                                                                   |                                                                                                    |  |
| ERRO: Gerenciamento de ar<br>do ponto zero       | O gerenciador de ar não pode encontrar a posição zero                                                   | Substitua o gerenciador de ar; se<br>necessário, ser reparado por Serviços                             |  |
| ERRO: Ponto zero da torneira                     | Torneira com falha ou emperrada                                                                         | Verifique a torneira; se necessário,<br>substitua o sistema de distribuição ou<br>reparar por Serviços |  |
| ERRO: Ausência de<br>distribuidor                | Distribuidor não conectado ao controlador                                                               | Verifique o conector do distribuidor; se<br>necessário, reparar por Serviços                           |  |
| ERRO: 4-20mA < 3mA                               | Transmissor de sinal analógico com falha,<br>sem sinal analógico conectado, cabo com<br>circuito aberto | Verifique a corrente de sinal, linha e<br>transmissor de sinal                                         |  |
| ERRO: Temperatura no<br>compartimento de amostra | Temperatura no compartimento de amostra<br>> 60°C<br>Sensor de temperatura com falha                    | Verifique as condições de instalação<br>Reparo por Serviços                                            |  |
| ERRO: Temp. muito alta                           | Temperatura no compartimento superior ><br>70°C<br>Sensor de temperatura com falha                      |                                                                                                    |  |
| ERRO: Temp. do<br>compartimento superior         | Temperatura no compartimento superior ><br>90°C<br>Sensor de temperatura com falha                      |                                                                                                    |  |
| ERRO: Giro da torneira                           | Giro manual da torneira                                                                                 | Verifique a torneira                                                                                   |  |
| ERRO: Troca de distribuidor                      | Distribuição incorreta selecionada na<br>operação                                                       | Verifique o distribuidor e troque, se<br>necessário                                                    |  |

### 10.3 Erros de processo sem mensagens

| Problema                                                         | Causa                                                                                                    | Medidas corretivas ou de teste                                                                                                    |
|------------------------------------------------------------------|----------------------------------------------------------------------------------------------------|----------------------------------------------------------------------------------------------------|
| O equipamento não liga<br>ou o display continua<br>escuro        | <ul><li>Sem fonte de alimentação</li><li>Controlador com falha</li></ul>                                                                                                    | <ul> <li>Verifique conexões de energia</li> <li>Substitua o controlador (apenas por pessoal especializado)</li> </ul>                                                                                                    |
| A data constantemente<br>reinicia em 01.01.01.                   | Célula de lítio com falha                                                                                                    | Substitua a célula de lítio (apenas por pessoal especializado)                                                                                                    |
| Sinais do controlador<br>não aceitos ou as saídas<br>não comutam | <ul> <li>Configuração incorreta do<br/>programa</li> <li>Ligação elétrica incorreta</li> <li>Falha dos componentes eletrônicos</li> </ul>                                                                                                    | <ul> <li>Verifique a configuração do programa</li> <li>Verifique a ligação elétrica</li> <li>Substitua o controlador (apenas por pessoal especializado)</li> </ul>                                                                                                    |
| Amostra não<br>representativa                                    | <ul> <li>Sifão na mangueira de<br/>amostragem</li> <li>A Conexão não está apertada/<br/>mangueira de amostragem<br/>vazando ar</li> <li>Enchimento dos frascos não está<br/>correto</li> <li>Torneira do distribuidor<br/>emperrada</li> <li>Frasco incorreto enchido</li> <li>Sem refrigeração da amostra</li> </ul> | <ul> <li>Verifique a mangueira de amostragem</li> <li>Verifique mangueiras/conexões</li> <li>Verifique o direcionamento da mangueira de<br/>amostragem</li> <li>Distribuição incorreta selecionada na operação</li> <li>Calibre a torneira</li> <li>Verifique a conexão de distribuição</li> <li>Distribuidor com falha, substitua o distribuidor</li> <li>Verifique a configuração para a temperatura do<br/>compartimento de amostras no console</li> <li>Reparo por Serviços</li> </ul> |
| Sem amostragem                                                   | <ul> <li>Conexão não está apertada</li> <li>A Conexão não está apertada/<br/>mangueira de amostragem<br/>vazando ar</li> <li>Gerenciador de ar com falha</li> <li>Bomba da membrana com falha</li> </ul>                                                                                                    | <ul> <li>Verifique se as mangueiras/conexões estão<br/>apertadas</li> <li>Verifique o direcionamento da mangueira de<br/>amostragem</li> <li>Verifique o gerenciador de ar; se necessário,<br/>reparar por Serviços</li> <li>Verifique a bomba da membrana; se necessário,<br/>reparar por Serviços</li> </ul>                                                                                                    |

# 11 Manutenção

### 11.1 Intervalos de manutenção

A Endress+Hauser oferece a você um contrato de manutenção para seu ASP Station 2000. Um contrato de manutenção aumenta a segurança da operação de seu equipamento e reduz a carga de trabalho de sua equipe. Entre em contato com sua organização de assistência técnica Endress+Hauser para informações mais detalhadas sobre contratos de manutenção.

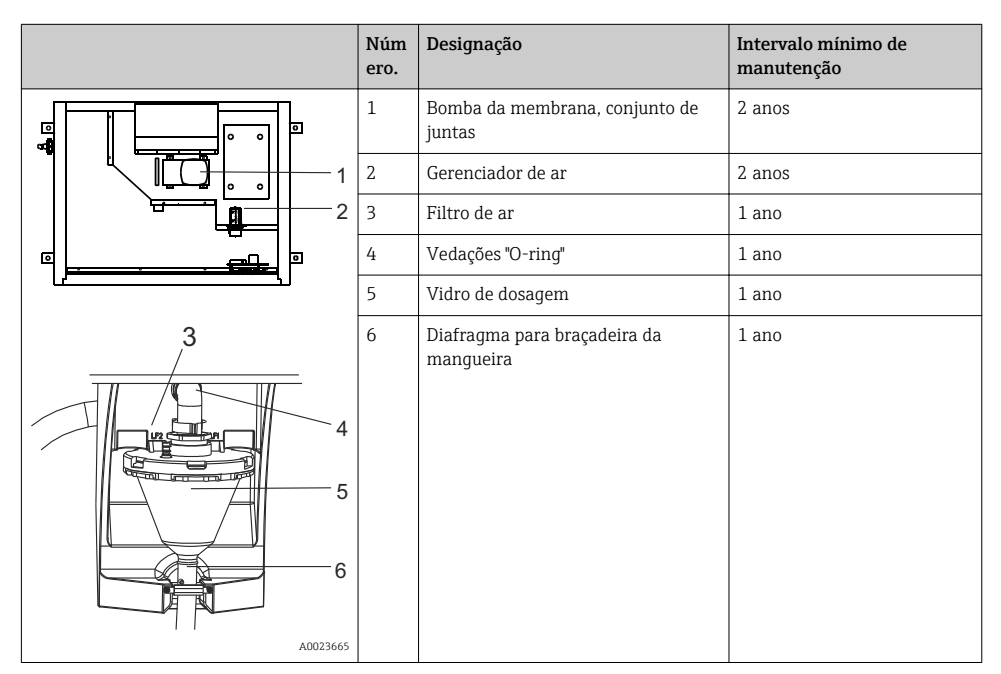

### 11.2 Limpeza

### 11.2.1 Equipamento

Use apenas agentes de limpeza que definitivamente não causarão danos aos componentes mecânicos e eletrônicos do equipamento. Recomendamos limpadores de aço inoxidável para o corpo do gabinete e água ou sabão, se aplicável, para as peças de transporte. Para garantir uma operação confiável, é importante limpar as peças de transporte regular e cuidadosamente.

### 11.2.2 Peças de transporte

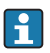

Todas as peças de transporte podem ser facilmente desmontados e montados sem a necessidade de ferramentas.

### Limpeza do vidro de dosagem

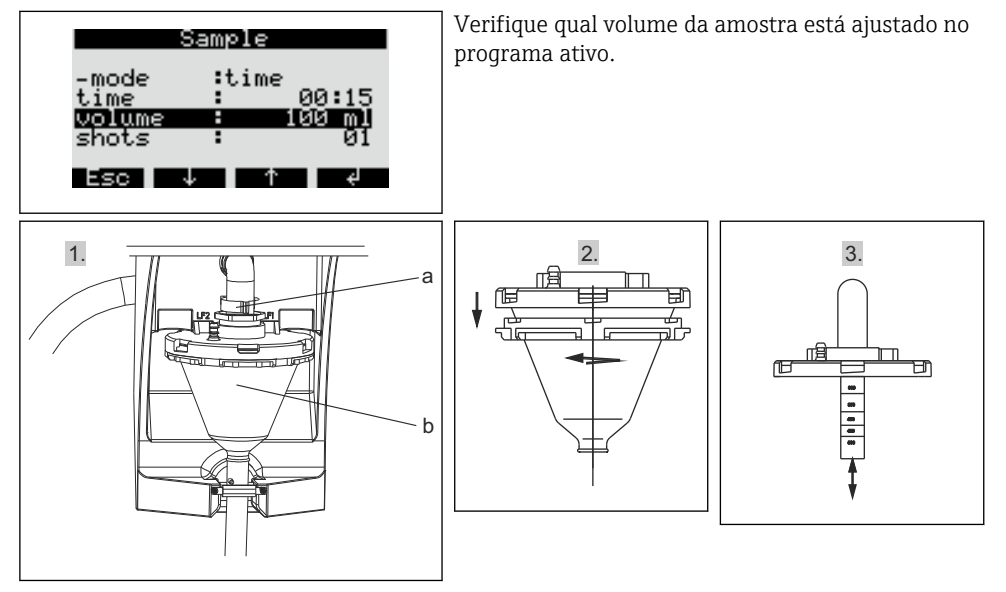

- **1.** Solte a alavanca da braçadeira e o tubo de ar (a). Empurre o vidro de dosagem (b) para frente e o remova.
- 2. Abra a trava da baioneta e abra o vidro de dosagem.
- 3. Limpe o vidro de dosagem e a tampa do vidro de dosagem com sondas de condutividade cuidadosamente com água ou sabão.
- 4. Reinstale o vidro de dosagem na ordem reversa.

#### Limpeza de outras peças de transporte

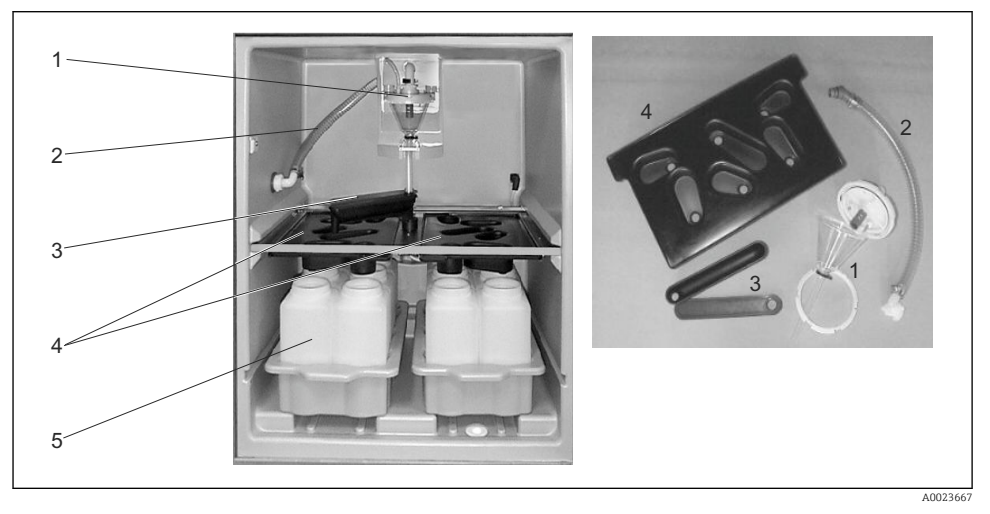

- 1. Mangueira interna de admissão (item 2): desparafuse no sistema de dosagem (item 1) e no prensa-cabos da mangueira. Enxague com água ou sabão.
- 2. Torneira (item 3): empurre na direção frontal e remova a tampa. Enxague com água ou sabão.
- **3.** Rotações de distribuição (item 4): empurre para frente e para fora do quadro. Enxague com água ou sabão.
- 4. Remova as bandejas de frascos (item 5). Limpe os frascos e as bandejas de frascos com água ou sabão.

### 11.2.3 Compartimento da amostra

O compartimento de amostras possui um revestimento interno contínuo de plástico. Uma vez removidos as bandejas de frascos, rotação de distribuição e torneira, todo o compartimento de amostra, portanto, pode ser limpo com uma mangueira de água.

### 11.2.4 Ventilador, liquidificador

O ventilador e o liquidificador deve ser purgado com ar comprimido em intervalos regulares, dependendo das condições ambientes (por ex., ambientes com muita sujeira).

# 12 Reparo

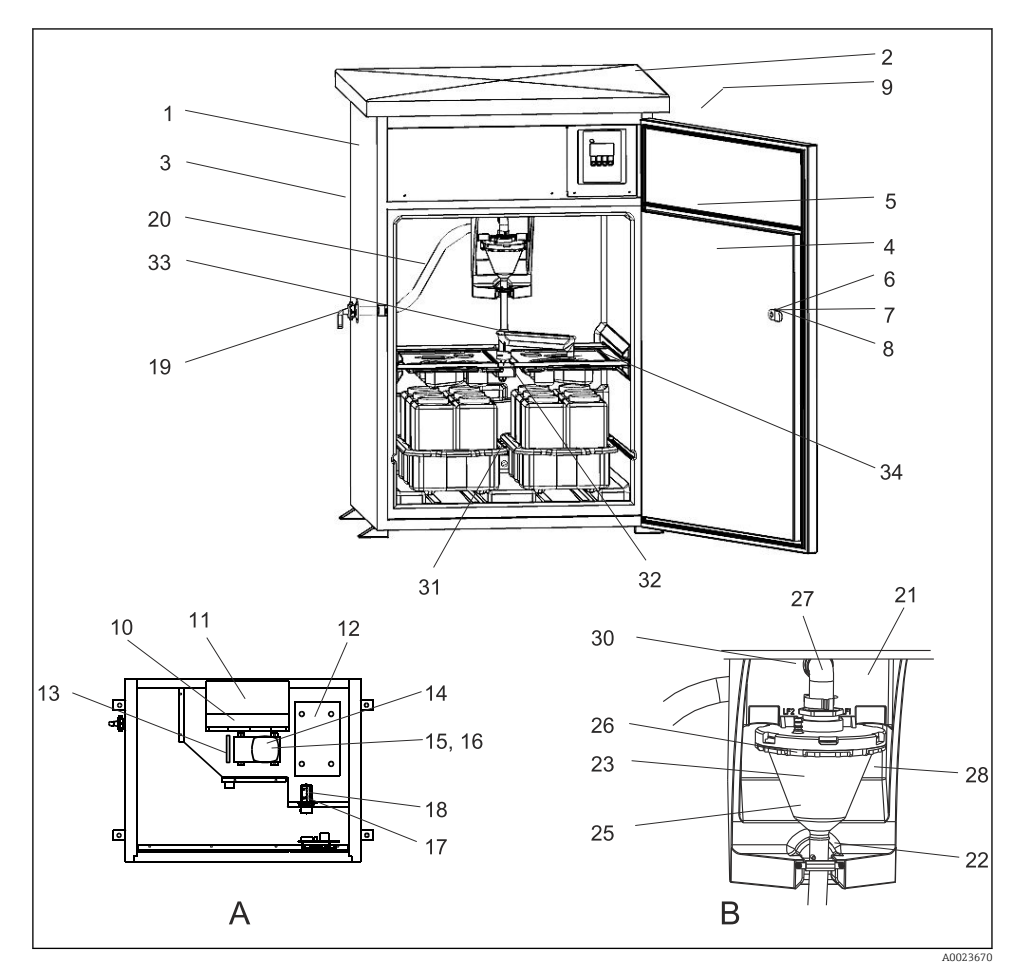

## 12.1 Peças de reposição

🗷 28 Peças de reposição

- A Compartimento de componentes eletrônicos depois da instalação no teto
- B Sistema de dosagem

| Item | Designação                    | Número de pedido |
|------|-------------------------------|------------------|
| 1    | Invólucro (sem peça separada) |                  |
| 2    | Kit RPS20B: Teto 316(x)       | 71257657         |

| Item  | Designação                                           | Número de pedido |
|-------|------------------------------------------------------|------------------|
| 3     | Kit RPS20B: Painel traseiro 316(x)                   | 71257658         |
| 4     | Kit RPS20B: Porta 316(x)                             | 71257659         |
| 5     | Kit RPS20B: Conjunto de juntas para a porta          | 71257655         |
| 6     | Tecla (sem peça separada)                            |                  |
| 7     | Kit RPS20B: Fechadura de cilindro + teclas           | 71256900         |
| 8     | Kit RPS20B: Alça de bloqueio, sem trava              | 71256901         |
| 9     | Kit RPS20B: Retrofit do batente da porta             | 71257705         |
| 10    | Ventilador (sem peça separada)                       |                  |
| 11    | Kit RPS20B: Liquidificador + ventilador              | 71257662         |
| 12    | Kit RPS20B: Compressor + E-Box                       | 71257663         |
|       | Kit RPS20B: Kit de retrofit, unidade de refrigeração | 71257664         |
|       | Kit RPS20B: Cabo LF + sensor de temperatura          | 71259914         |
| 13    | Kit RPS20B: Aquecimento superior                     | 71257671         |
| 14    | Kit RPS20B: Bomba da membrana                        | 71257675         |
| 15    | Kit RPS20B: Bomba: conjunto de membrana EPDM         | 71257669         |
| 16    | Kit RPS20B: Bomba: conjunto de membrana Viton        | 71257677         |
| 17    | Kit RPS20B: Gerenciador completo de ar               | 71257679         |
| 18    | Kit RPS20B: Gerenciador de ar: conjunto da tubulação | 71257681         |
| Nenhu | Kit RPS20B: Vaporizador                              | 71257665         |
| m     | Kit RPS20B: Kit de retrofit de luz interna           | 71257703         |
|       | Kit RPS20B: Kit de manutenção pequeno                | 71257707         |
|       | Kit RPS20B: Kit de manutenção da bomba               | 71257710         |
| 19    | Kit RPS20B: Acoplamentos de equipamentos             | 71257680         |
|       | Kit RPS20B: Alimentação da amostra                   | 71257683         |
| 20    | Kit RPS20B: Mangueira interna de sucção              | 71257684         |
| 21    | Kit RPS20B: Placa da portadora da câmara de dosagem  | 71257694         |
| 22    | Kit RPS20B: Diafragma da braçadeira da mangueira     | 71259916         |
| 23    | Sistema de dosagem (sem peça separada)               |                  |
| 25    | Kit RPS20B: Câmara de dosagem de 200 ml em acrílico  | 71257686         |
| 26    | Kit RPS20B: Anel de fixação da câmara de dosagem     | 71259915         |
| 27    | Kit RPS20B: Curva de dosagem                         | 71257685         |
| 28    | Kit RPS20B: Conjunto de sensores de condutividade    | 71257696         |
| 30    | Kit RPS20B: Unidade de dosagem: conjunto de juntas   | 71257687         |

| Item       | Designação                                               | Número de pedido |
|------------|----------------------------------------------------------|------------------|
| 31         | Kit RPS20B: Compartimento úmido do sensor de temperatura | 71257697         |
| Nenhu      | Kit RPS20B: Flange da unidade de dosagem acopl. cond.    | 71257691         |
| m          | Kit RPS20B: Kit de retrofit, aquecimento inferior        | 71257673         |
|            | Kit RPS20B: 3 molas de contato + cabo                    | 71257689         |
|            | Kit RPS20B: Alça de bloqueio do sistema de dosagem       | 71257690         |
|            | Kit RPS20B: Alça de bloqueio do acopl. do parafuso       | 71257693         |
| 32         | Kit RPS20B: Torneira rotativa acopl. do drive            | 71257699         |
| 33         | Kit RPS20B: Acopl. torneira rotativa + adaptador         | 71257700         |
|            | Kit RPS20B: Adaptador da torneira rotativa               | 71257698         |
| Nenhu<br>m | Kit RPS20B: Conjunto de cabos da torneira rotativa       | 71257701         |
|            | Kit RPS20B: Painel do terminal                           | 71257702         |
|            | Kit RPS20B: Filtro de ar para a bomba da membrana        | 71257688         |
|            | Kit RPS20B: Mangueira de dosagem 15x2                    | 71259919         |

### 12.2 Devolução

O amostrador é reparado no local.

Contate sua assistência técnica da Endress+Hauser.

### 12.3 Descarte

O equipamento contem componentes eletrônicos. O produto deve ser descartado como lixo eletrônico.

► Observe as regulamentações locais.

# 13 Acessórios

| Número do pedido. | Bandeja do frasco + frascos + tampa                                     |
|-------------------|-------------------------------------------------------------------------|
| 71251004          | Kit RPS20B: bandeja de frascos + 12 x 1 l (0,26 US gal.) PE + tampa     |
| 71251023          | Kit RPS20B: bandeja de frascos + 12 x 1 l (0,26 US gal.) vidro + tampa  |
| 71251025          | Kit RPS20B: bandeja de frascos + 6 x 3 l (0,79 US gal.) PE + tampa      |
| 71251027          | Kit RPS20B: bandeja de frascos + 6 x 1,8 l (0,48 US gal.) vidro + tampa |
| 71251028          | Kit RPS20B: bandeja de frascos + 2 x 12 l (3,2 US gal.) PE + tampa      |

| Número do pedido. | Rotação de distribuição                         |
|-------------------|-------------------------------------------------|
| 71251029          | Kit RPS20B: rotação de distribuição, 6 frascos  |
| 71251031          | Kit RPS20B: rotação de distribuição, 12 frascos |

| Número do pedido. | Frascos + tampas                               |
|-------------------|------------------------------------------------|
| 71111164          | 1 litro (0,26 US gal.) PE + tampa, 24 pçs.     |
| 71111165          | 1 litro (0,26 US gal.) vidro + tampa, 24 pçs.  |
| 71134277          | 1,8 litro (0,48 US gal.) vidro + tampa, 6 pçs. |
| 71111167          | 3 litros (0,79 US gal.) PE + tampa, 12 pçs.    |
| 71251036          | 12 l (3,2 US gal.) PE + tampa, 1 pç.           |
| 71251038          | 20 l (5,3 US gal.) PE + tampa, 1 pc.           |
| 71111172          | 30 litros (7,92 US gal.) PE + tampa, 1 pç.     |
| 71111173          | 60 litros (15,8 US gal.) PE + tampa, 1 pç.     |

| Número do pedido. | Linha de sucção completa                                                                     |
|-------------------|----------------------------------------------------------------------------------------------|
| 71111236          | Linha de sucção ID 13 mm (1/2"), EPDM preto, comprimento 10 m (33 pés), cabeça de sucção V4A |

| Número do pedido. | Cabeça de sucção                                 |
|-------------------|--------------------------------------------------|
| 71111185          | Cabeça de sucção V4A para ID 13 mm (1/2"), 1 pç. |

| Número do pedido. | Bobina da linha de sucção                                      |
|-------------------|----------------------------------------------------------------|
| 71111486          | m, bens laminados, linha de sucção ID 13 mm (1/2"), EPDM preto |

| Número do pedido. | Kits de retrofit                                                                            |
|-------------------|---------------------------------------------------------------------------------------------|
| 71251041          | Kit RPS20B: conjunto de distribuição (braço de distribuição, drive de distribuição, quadro) |
| 71251043          | Kit RPS20B: suporte do equipamento, V2A, 304                                                |
| 71251044          | Kit RPS20B: suporte do equipamento, V4A, 316                                                |
| 71251046          | Kit RPS20B: conjunto de vazão V4A, 316, sem suporte, sem tampa de suporte                   |
| 71119408          | Conjunto de vazão, amostra                                                                  |

## 14 Dados técnicos

### 14.1 Fonte de alimentação

Consulte a seção "Conexão elétrica" (→ 🖺 21)

### 14.1.1 Fonte de alimentação

200 a 240 Vca, 50/60 Hz

### Flutuação da fiação

+/- 10%

### Fusível de alimentação

Máx. 10 A

### 14.1.2 Consumo de energia

355 VA

### 14.1.3 Proteção contra sobretensão

Categoria de sobretensão 2

### 14.2 Ambiente

Nível de poluição 2

### 14.2.1 Temperatura ambiente

-20 a +40 °C (0 a 100 °F)

### 14.2.2 Temperatura de armazenamento

-20 para 60 °C (-4 para 140 °F)

### 14.2.3 Compatibilidade eletromagnética

De acordo com EN 61 326

### 14.2.4 Segurança elétrica

De acordo com EN 61010-1, equipamento Classe I, ambiente < 2000 m (6500 pés) acima de MSL

### 14.3 Processo

### 14.3.1 Temperatura do processo

2 a 50 °C (36 a 120 °F)

### 14.3.2 Pressão de processo

Despressurizada

### 14.4 Construção mecânica

#### 14.4.1 Design, dimensões

→ 🖺 15

#### 14.4.2 Peso

Aprox. 110 kg (242 lbs)

### 14.4.3 Materiais

| Não em contato com o meio                            |                                              |
|------------------------------------------------------|----------------------------------------------|
| Invólucro do gabinete                                | V2A (AISI 304), opcionalmente V4A (AISI 316) |
| Revestimento interno do<br>compartimento de amostras | PS                                           |
| Isolamento                                           | PU, $CO_2$ de espuma                         |

| Em contato com o meio                            |             |
|--------------------------------------------------|-------------|
| Mangueira de admissão                            | EPDM        |
| Conexão da mangueira                             | PP, POM, PA |
| Tubo de dosagem                                  | PVC         |
| Tampa do beaker de dosagem                       | PP          |
| Beaker de dosagem                                | РММА        |
| Eletrodos de condutividade                       | 1.4305      |
| Mangueira de escoamento do<br>sistema de dosagem | Silicone    |
| Torneira                                         | PP          |

| Em contato com o meio           |                         |
|---------------------------------|-------------------------|
| Tampa da torneira               | PE                      |
| Rotações de distribuição        | PS                      |
| Contêiner/frascos de compósitos | PE, opcionalmente vidro |

| Pneumática                               |                     |
|------------------------------------------|---------------------|
| Mangueiras                               | Silicone            |
| Gerenciador de Ar do invólucro           | PC                  |
| Gerenciador de ar da placa de<br>vedação | Silicone            |
| Cabeçote da bomba de vácuo               | Alumínio, anodizado |
| Membrana da bomba de vácuo               | EPDM                |

# Índice

# Α

| Aceitação de recebimento | 13  |
|--------------------------|-----|
| Acessórios               | 52  |
| Adaptando o equipamento  | 31  |
| Ambiente                 | 53  |
| Assentamento do cabo     | 21  |
| Ativação                 | 28  |
| Atribuição               | 28  |
| Atribuição de teclas     | 26  |
| Aviso                    | . 4 |

# С

| Certificados e aprovações          | 14 |
|------------------------------------|----|
| Compatibilidade eletromagnética    | 53 |
| Conceito de operação               | 26 |
| Condições de instalação            |    |
| Conexão para as amostras de sucção | 19 |
| Dimensões                          | 15 |
| Local de instalação                | 18 |
| Planta de fundação                 | 17 |
| Conectando o amostrador            | 21 |
| Conexão                            |    |
| Amostra                            | 21 |
| Fonte de alimentação               | 53 |
| Garantia do grau de proteção       | 24 |
| Verificação                        | 25 |
| Conexão elétrica                   | 21 |
| Configuração                       |    |
| Entradas                           | 31 |
| Programa de comutação              | 39 |
| Programa de evento                 | 40 |
| Programa paralelo                  | 41 |
| Programa principal                 | 35 |
| Saídas                             | 33 |
| Seleção do programa                | 34 |
| Torneira                           | 30 |
| Volume da amostra                  | 30 |
| Configuração Rápida                | 29 |
| Conjunto de vazão                  | 19 |

### D

| Dados técnicos      |    |
|---------------------|----|
| Ambiente            | 53 |
| Construção mecânica | 54 |
| Processo            | 54 |

| Descarte                 | 51 |
|--------------------------|----|
| Descrição do equipamento | 8  |
| Devolução                | 51 |
| Diagnóstico              | 44 |
| Display                  | 26 |
| Distribuição             | 42 |
| Distribuição da amostra  | 10 |

### Ε

| Elementos de operação           | 26 |
|---------------------------------|----|
| Entrada analógica               | 32 |
| Entradas digitais               | 31 |
| Erros de processo sem mensagens | 45 |
| Escopo de entrega               | 14 |
| Esquema de ligação elétrica     | 23 |
| Etiqueta de identificação       | 13 |

### F

| Fonte de alimentação | 53 |
|----------------------|----|
| Fonte de alimentação | 53 |
| Função               | 9  |

# G

| Grau de proteção . |   |   |   |   |   |   |   |   |   |   |   |   |   |   |   |   |   | 24 |
|--------------------|---|---|---|---|---|---|---|---|---|---|---|---|---|---|---|---|---|----|
| Giau de proteção . | · | · | · | · | · | · | · | · | · | · | · | · | · | · | · | · | · | 24 |

# I

| Identificação do produto            | 14  |
|-------------------------------------|-----|
| Instalação                          |     |
| Amostragem com um conjunto de vazão | 19  |
| Condições de instalação             | 15  |
| Instalação                          | 19  |
| Verificação pós-instalação          | 20  |
| Instruções de localização de falhas | 44  |
| Instruções de segurança             | . 6 |
| Intervalos de manutenção            | 46  |

# L

| Limpeza                    |    |
|----------------------------|----|
| Compartimento da amostra   | 48 |
| Equipamento                | 46 |
| Peças de transporte        | 46 |
| Ventilador, liquidificador | 48 |
| Localização de falhas      | 44 |
|                            |    |

### М

| Manutenção | 6 |
|------------|---|
|------------|---|

| Materiais                     | 54 |
|-------------------------------|----|
| Mensagens de erro de processo | 44 |
| Modo de amostragem            | 42 |

## 0

| Opções de operação           | 26 |
|------------------------------|----|
| Opções de parada do programa | 43 |
| Operação                     | 31 |
| Operação iniciar / parar     | 37 |

### Ρ

| Peso                   | 54  |
|------------------------|-----|
| Preservação da amostra | 11  |
| Pressão de processo    | 54  |
| Programa de comutação  | 39  |
| Programa de evento     | 40  |
| Programa paralelo      | 41  |
| Programa principal     | 35  |
| Projeto do instrumento | . 8 |
|                        |     |

# R

| Remoção  | da | ta | mp  | a  |    |    |    |    |   |  |  |  |  |  |  | 21 |
|----------|----|----|-----|----|----|----|----|----|---|--|--|--|--|--|--|----|
| Remoção  | do | pa | ine | el | tr | as | se | ir | 0 |  |  |  |  |  |  | 21 |
| Reparo . |    |    |     |    |    |    |    |    |   |  |  |  |  |  |  | 49 |

# S

| Segurança elétrica  |
|---------------------|
| Seleção do programa |
| Símbolos            |
| Sincronização       |
| Sistema de dosagem  |

# Т

| Temperatura ambiente         | 53 |
|------------------------------|----|
| Temperatura de armazenamento | 53 |
| Temperatura do processo      | 54 |
| Tipos de cabo                | 21 |
| Torneira                     | 30 |

# U

| Uso      |     |    |    |  |  |  |  |  |  |  |  |  |  | 6 |
|----------|-----|----|----|--|--|--|--|--|--|--|--|--|--|---|
| Uso indi | ica | do | ۰. |  |  |  |  |  |  |  |  |  |  | 6 |

### V

| Verificação       |    |
|-------------------|----|
| Conexão           | 25 |
| Função            | 28 |
| Instalação        | 20 |
| Volume da amostra | 30 |
|                   |    |

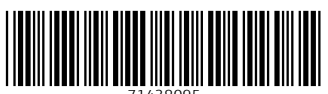

71438095

# www.addresses.endress.com

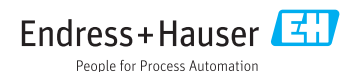